# **CHROMECAST** EPIX

#### ENSEMBLE

2268 - 13353 Commerce Parkway Richmond, BC V6V 3A1 Canada Main Line: 1.604.231.9510 Toll Free: 1.877.290.2662 Fax: 1.604.231.9545 131 - 151 Great Titchfield Street London, W1W 5BB United Kingdom Main Line: 44.20.3178.6478

# **Table of Contents**

| TELEVISION      | 3 |
|-----------------|---|
| Loading         | 4 |
| Video Loading   | 5 |
| Video Playback  | 6 |
| Video Paused    | 7 |
| Video Buffering | 8 |

#### ANDROID PHONE APP

| Intro to Chromecast                        | 10 |
|--------------------------------------------|----|
| Cast Button States                         | 11 |
| Cast Menu: Not Connected                   | 12 |
| Cast Menu: Connected Not Casting / Casting | 13 |
| Expanded Controls                          | 14 |
| Video Player Casting                       | 15 |
| Lock Screen                                | 16 |
| Notifications                              | 17 |

9

18

25

#### **iOS PHONE APP**

| Intro to Chromecast                        | 19 |
|--------------------------------------------|----|
| Cast Button States                         | 20 |
| Cast Menu: Not Connected                   | 21 |
| Cast Menu: Connected Not Casting / Casting | 22 |
| Expanded Controls                          |    |
| Video Player Casting                       |    |

#### **IOS TABLET APP**

| Intro to Chromecast                        |    |
|--------------------------------------------|----|
| Cast Button States                         |    |
| Cast Menu: Not Connected                   |    |
| Cast Menu: Connected Not Casting / Casting |    |
| Expanded Controls                          |    |
| Video Player Casting                       | 31 |

# receiver: **TELEVISION**

\* Epix to provide App Idle screens.

# Loading

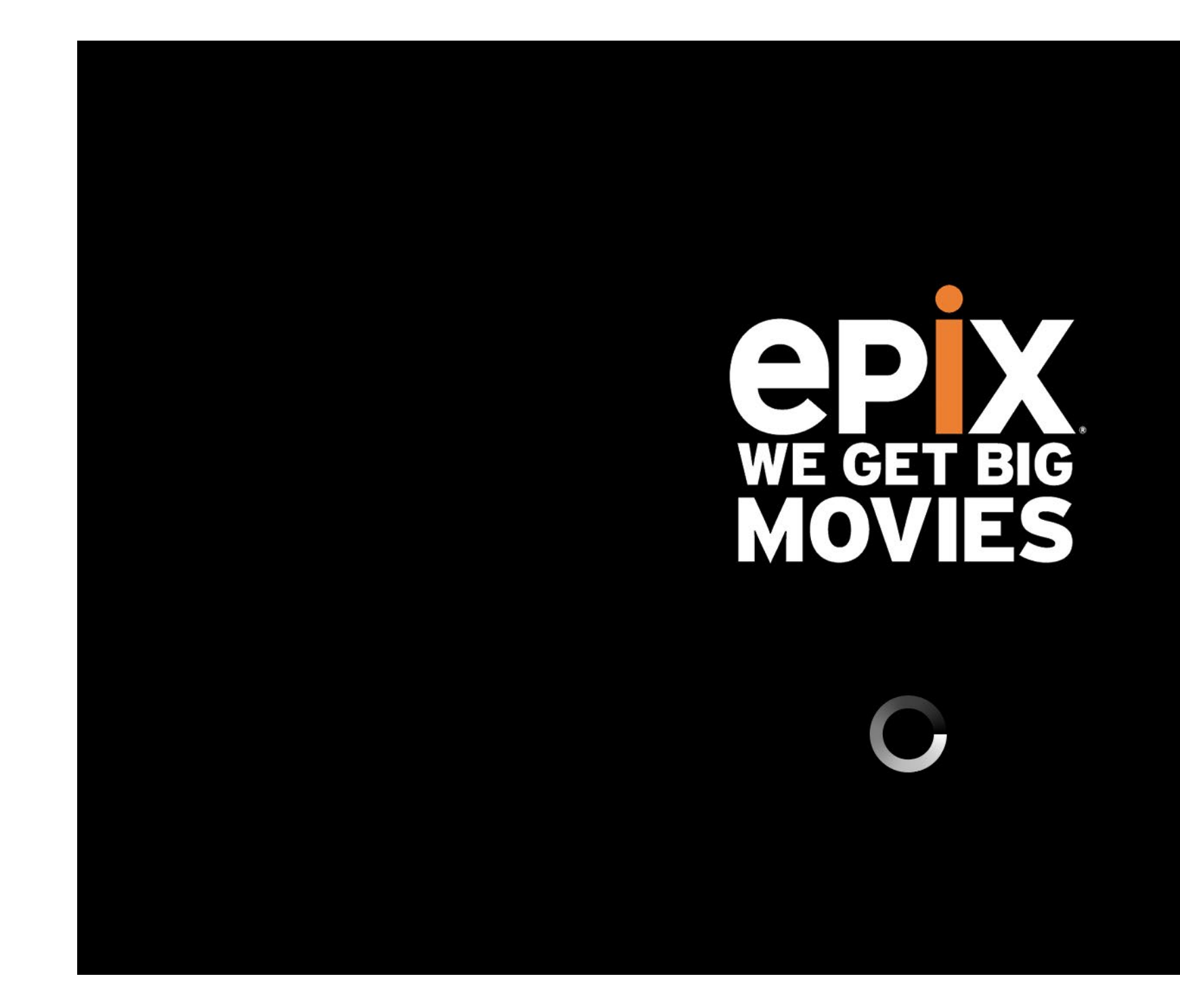

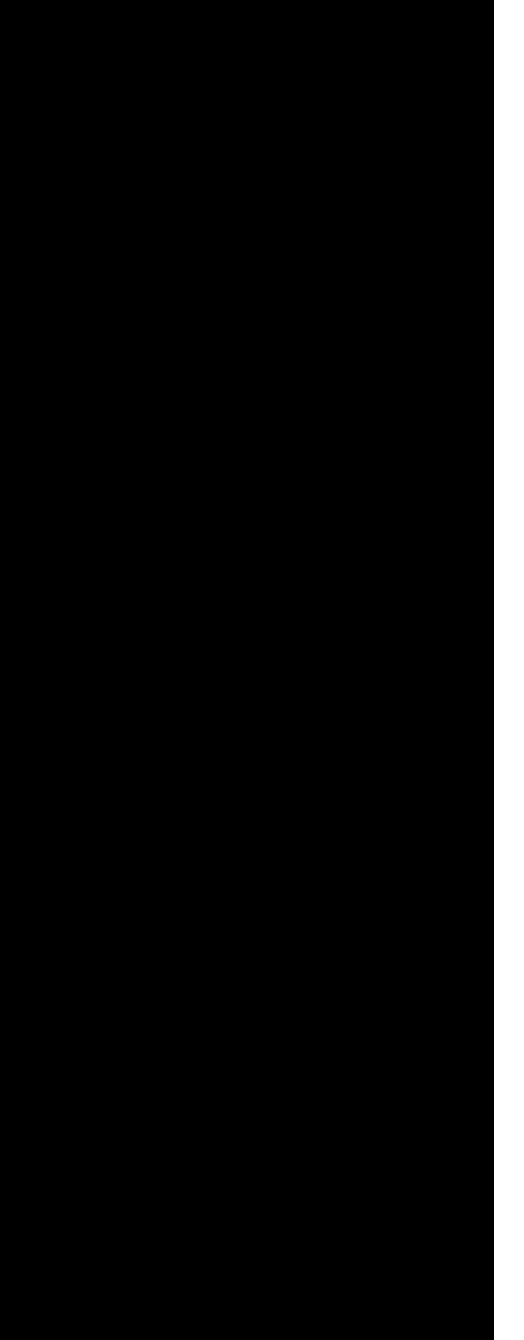

# **Video Loading**

G.I.Joe Retaliation PG-13 | 2013 | 110 mins | Action, Adventure

The orange travels along the white bar to indicate loading. It does not function as a progress bar.

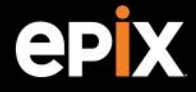

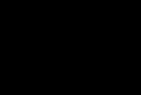

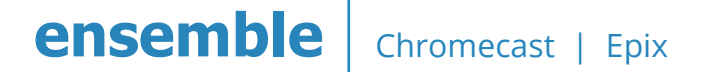

# Video Playback

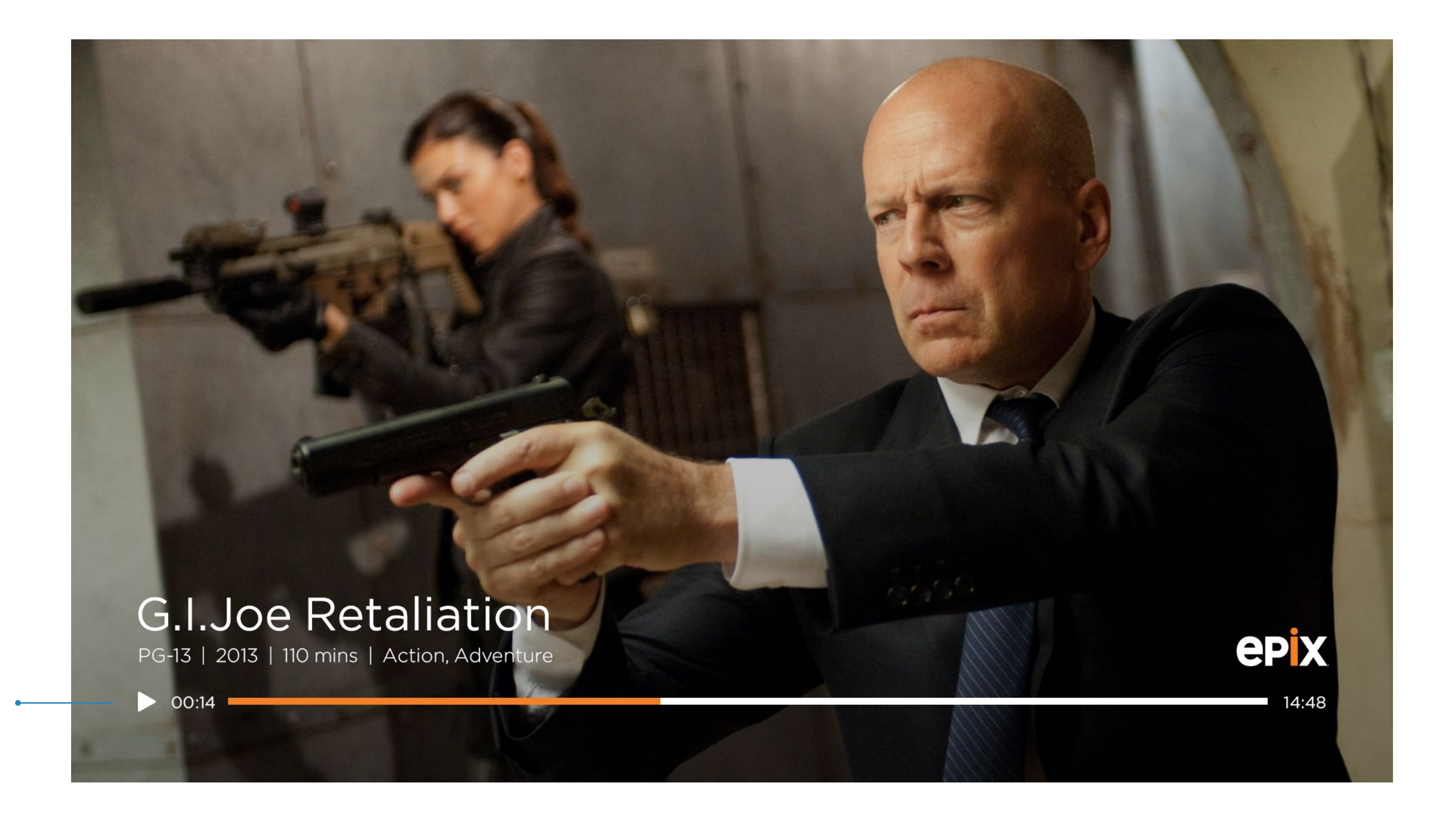

After 5 seconds of being idle, all display will fade out.

### **Video Paused**

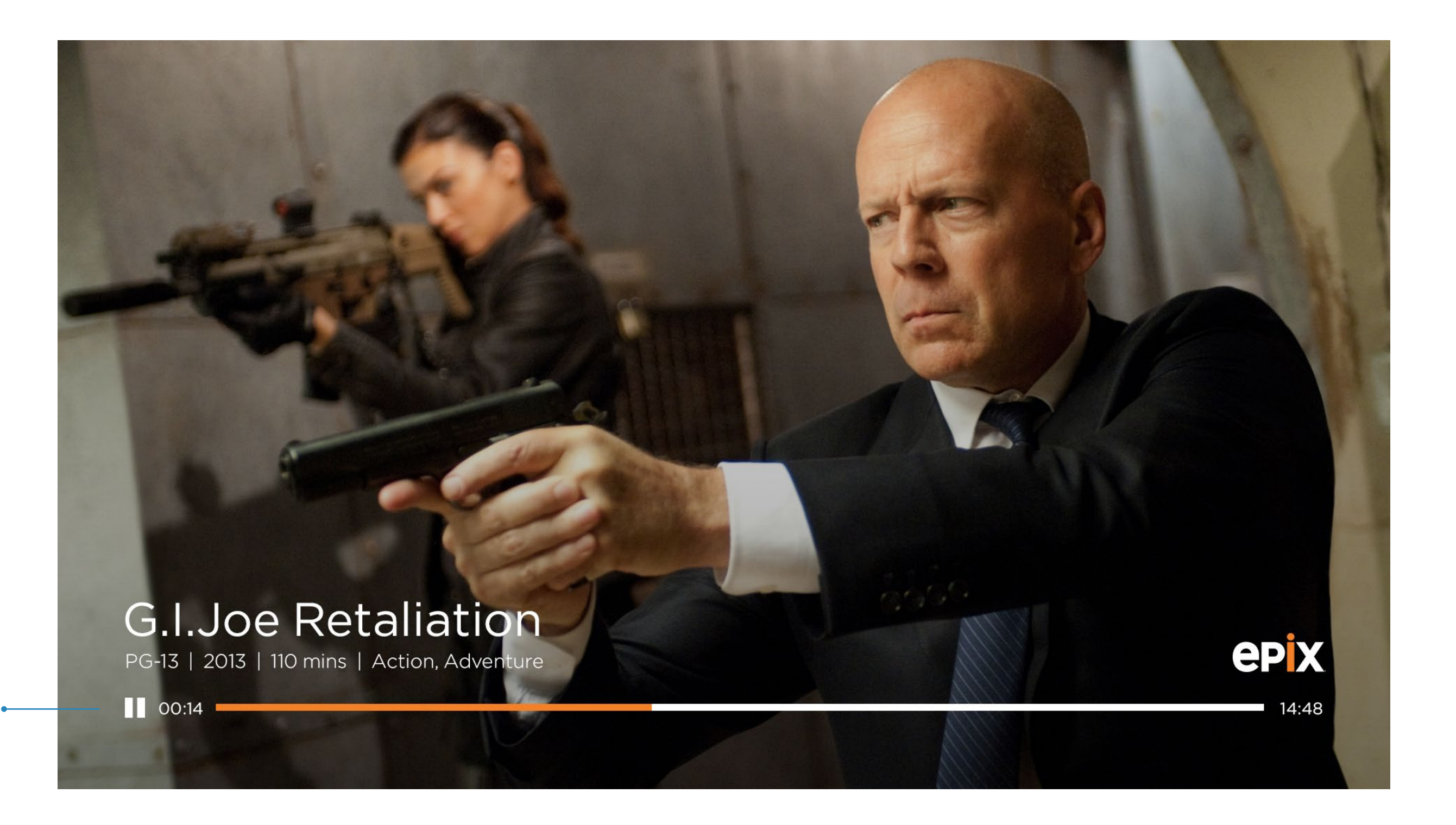

After 5 seconds of being idle, all display excluding the pause icon will fade out.

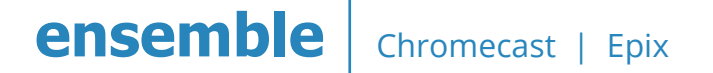

# **Video Buffering**

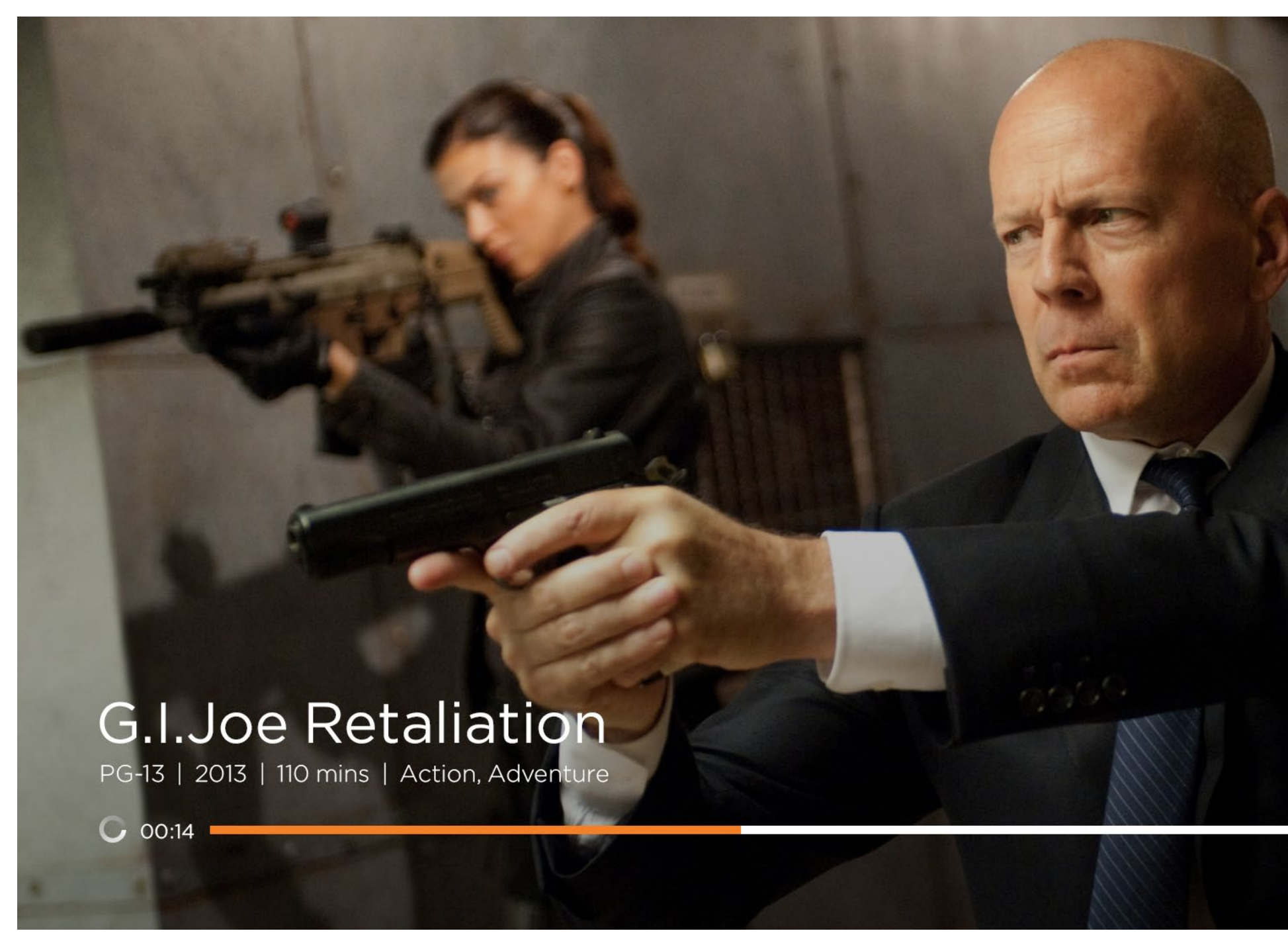

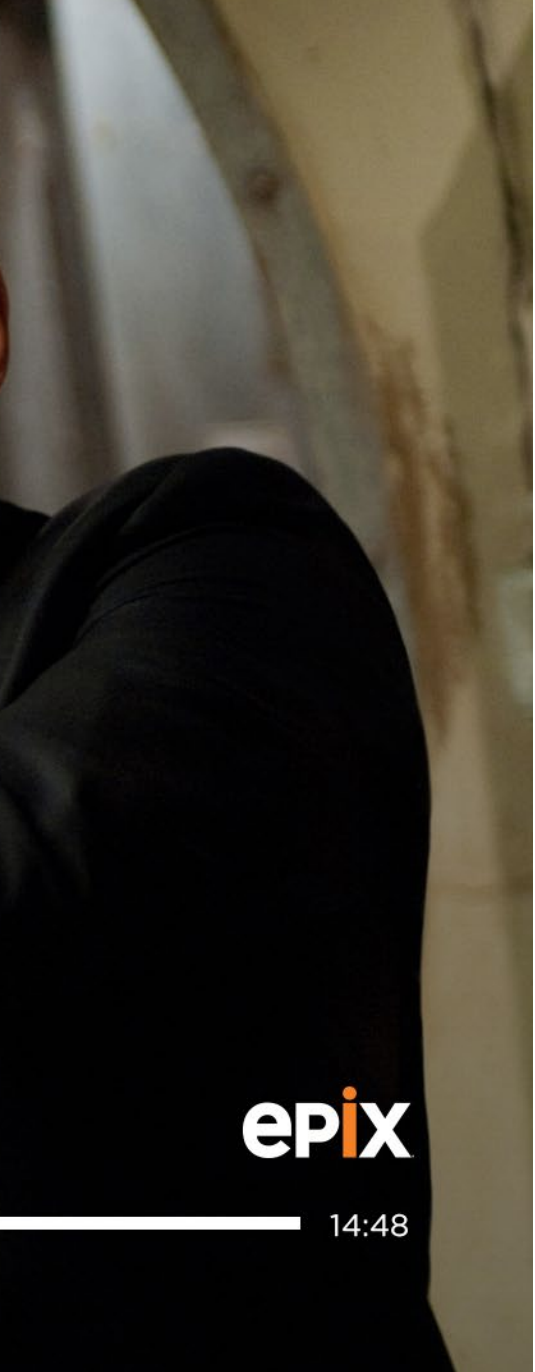

# sender: ANDROID PHONE APP

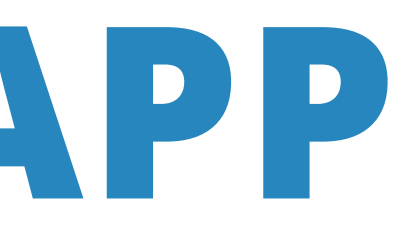

# **Intro to Chromecast**

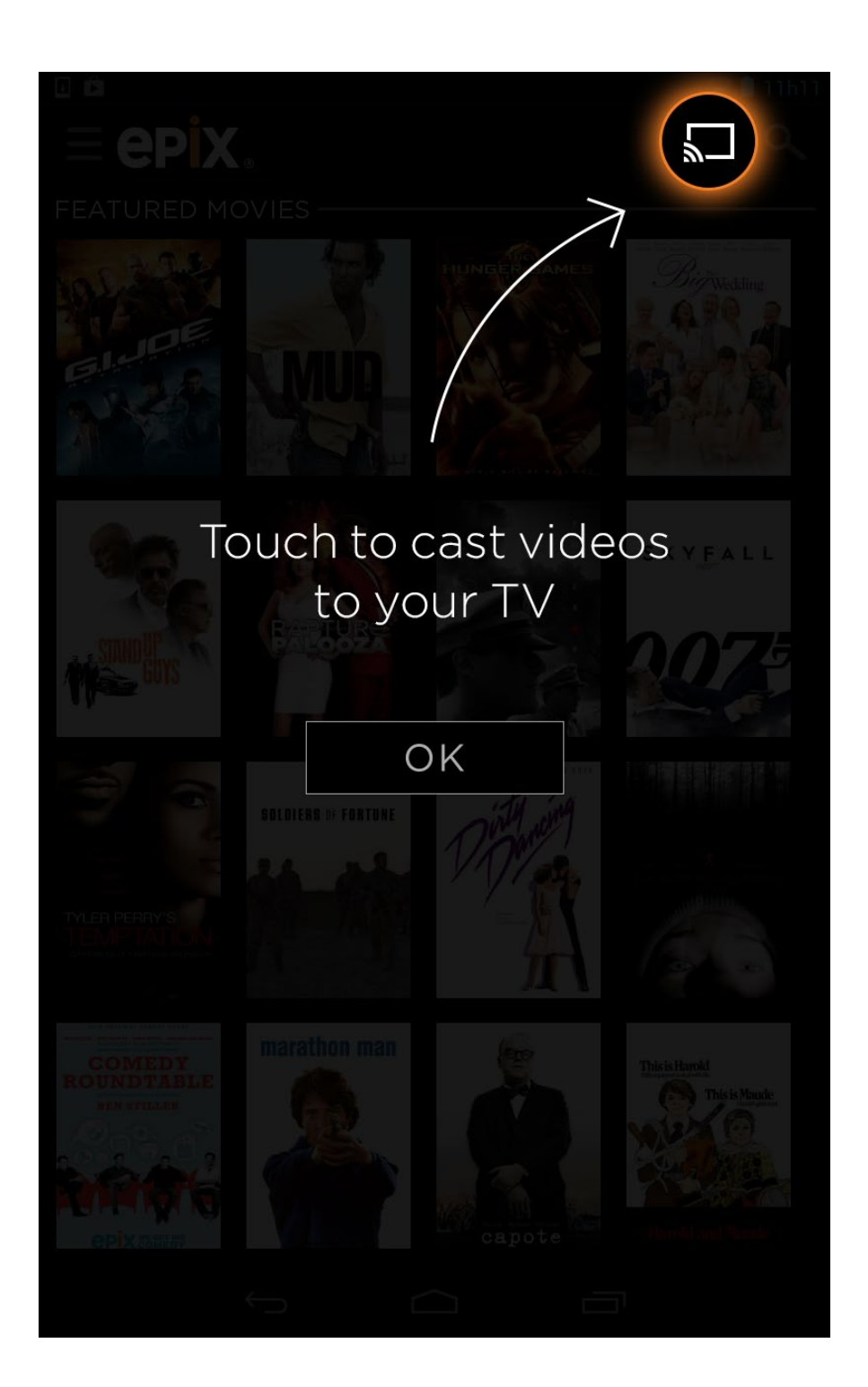

#### **Cast Button States**

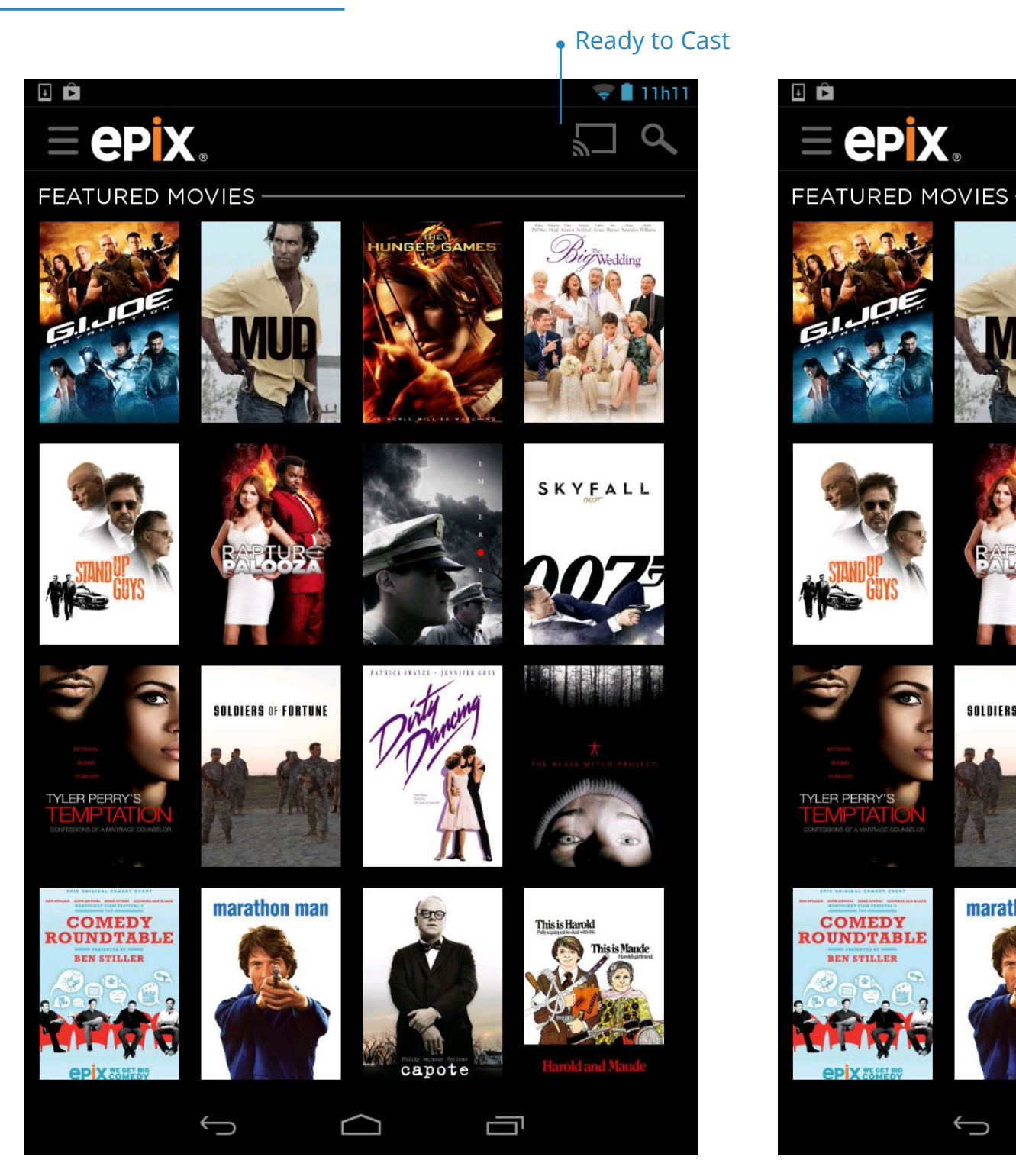

• Cast Connecting

SKYFALL

This is Maud

SOLDIERS OF FORTUNE

marathon man

capote

Γ

 $\Box$ 

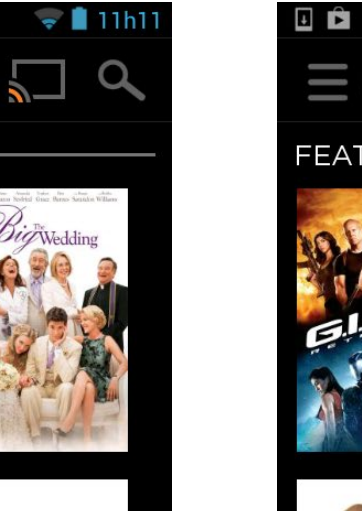

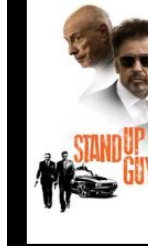

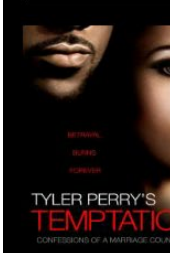

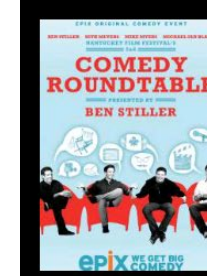

#### Casting

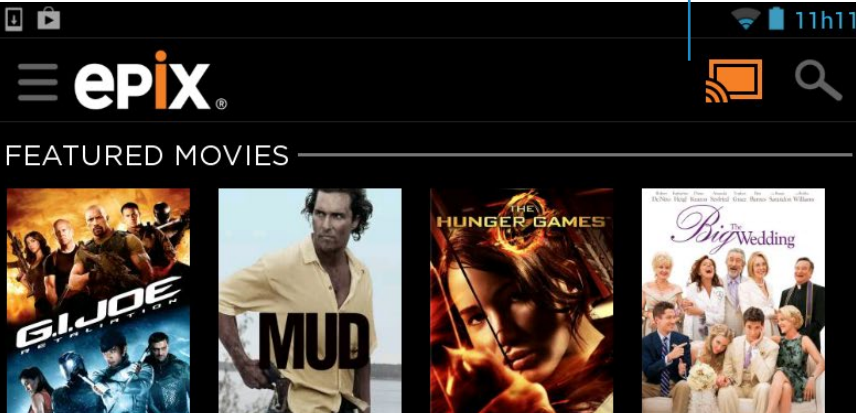

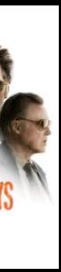

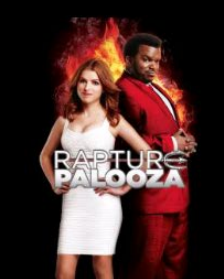

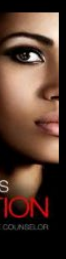

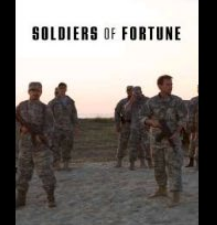

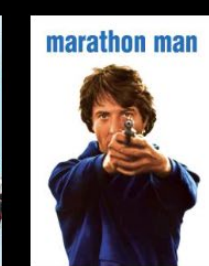

Ĵ

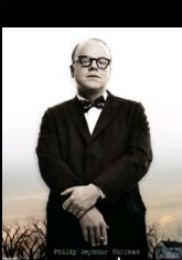

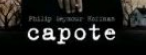

 $\bigtriangleup$ 

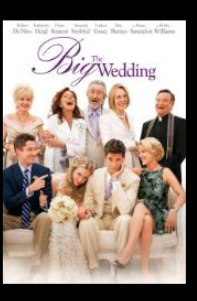

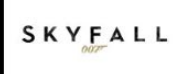

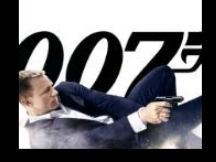

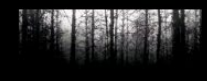

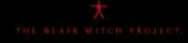

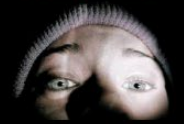

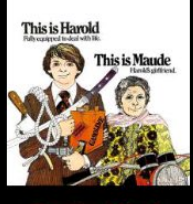

### **Cast Menu: Not Connected**

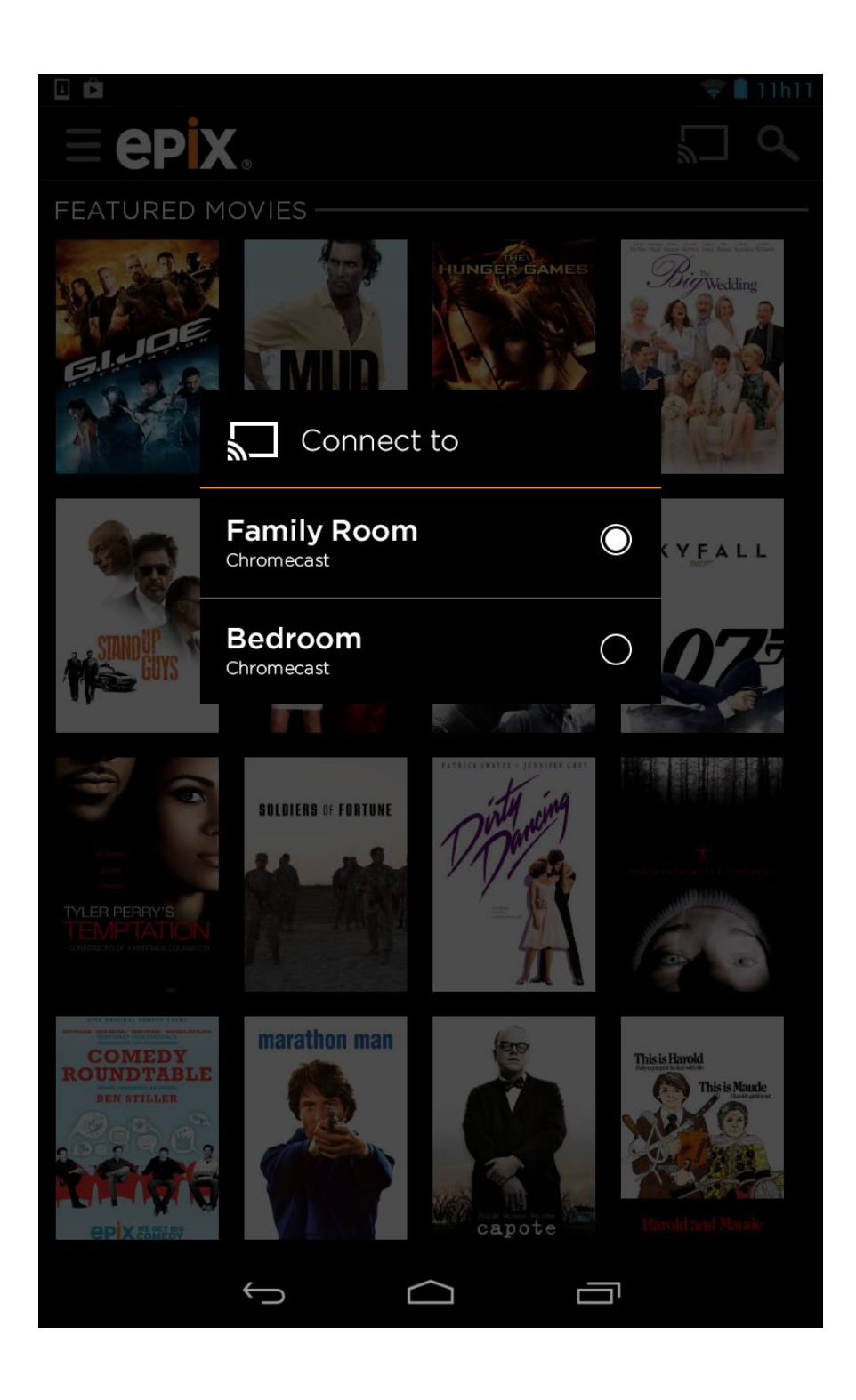

ensemble Chromecast | Epix

## **Cast Menu: Connected Not Casting / Casting**

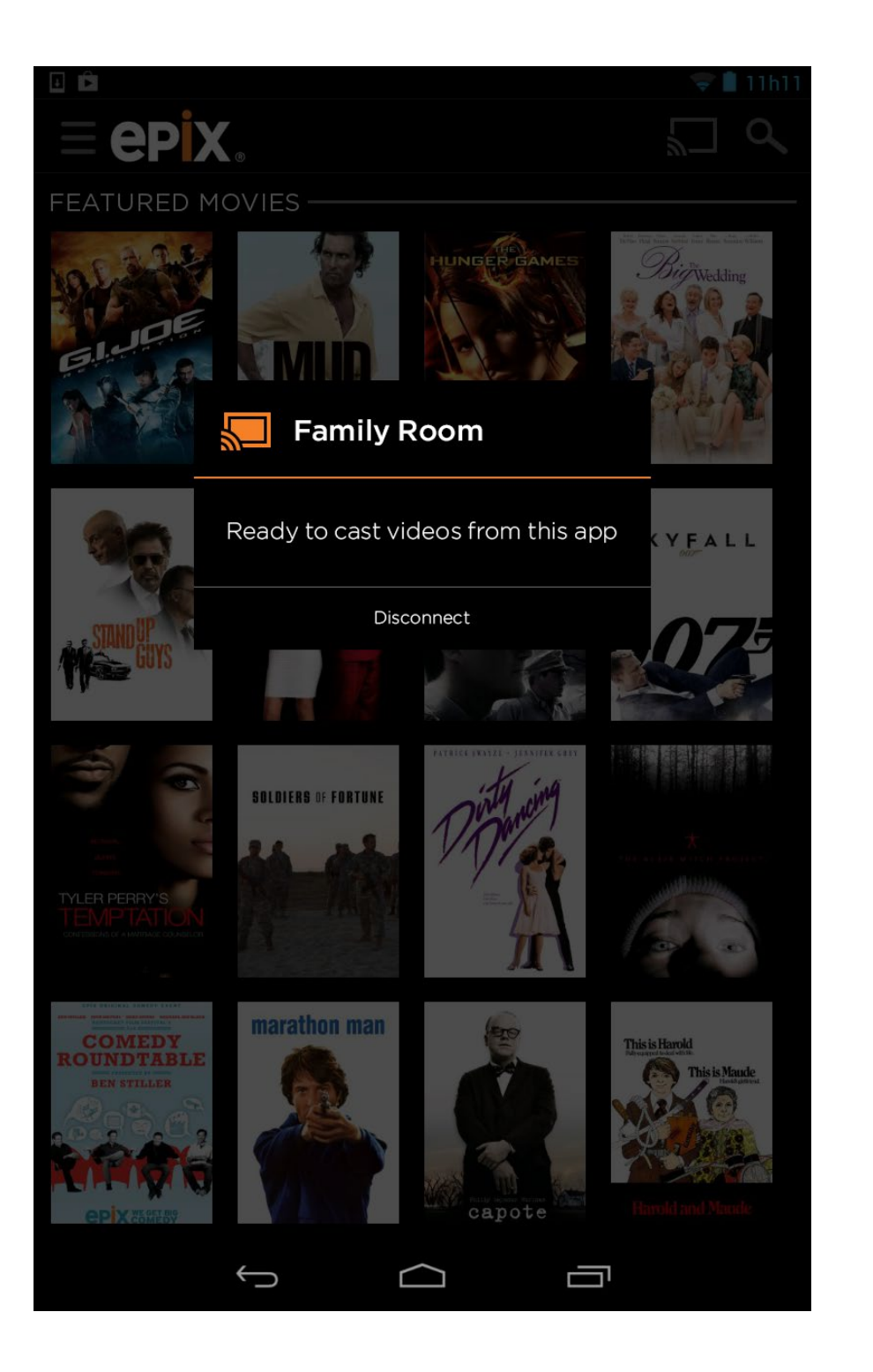

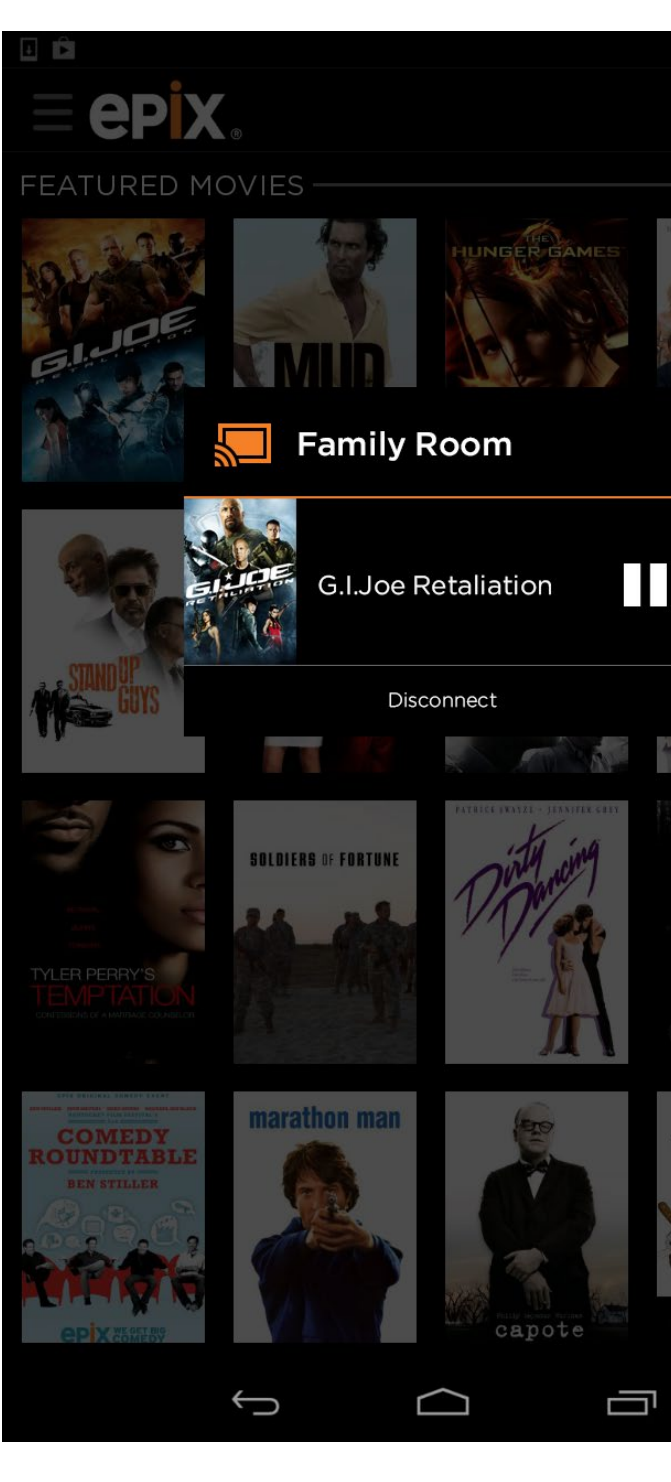

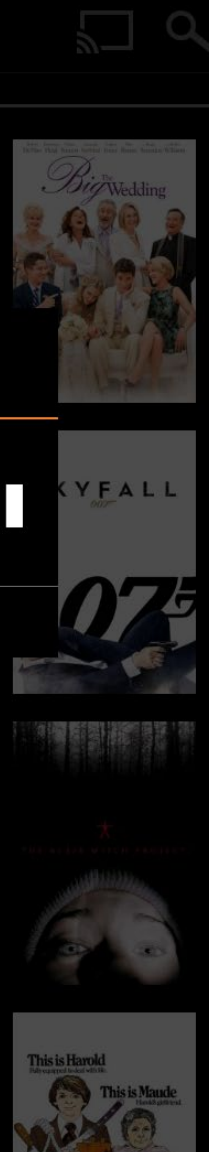

## **Expanded Controls**

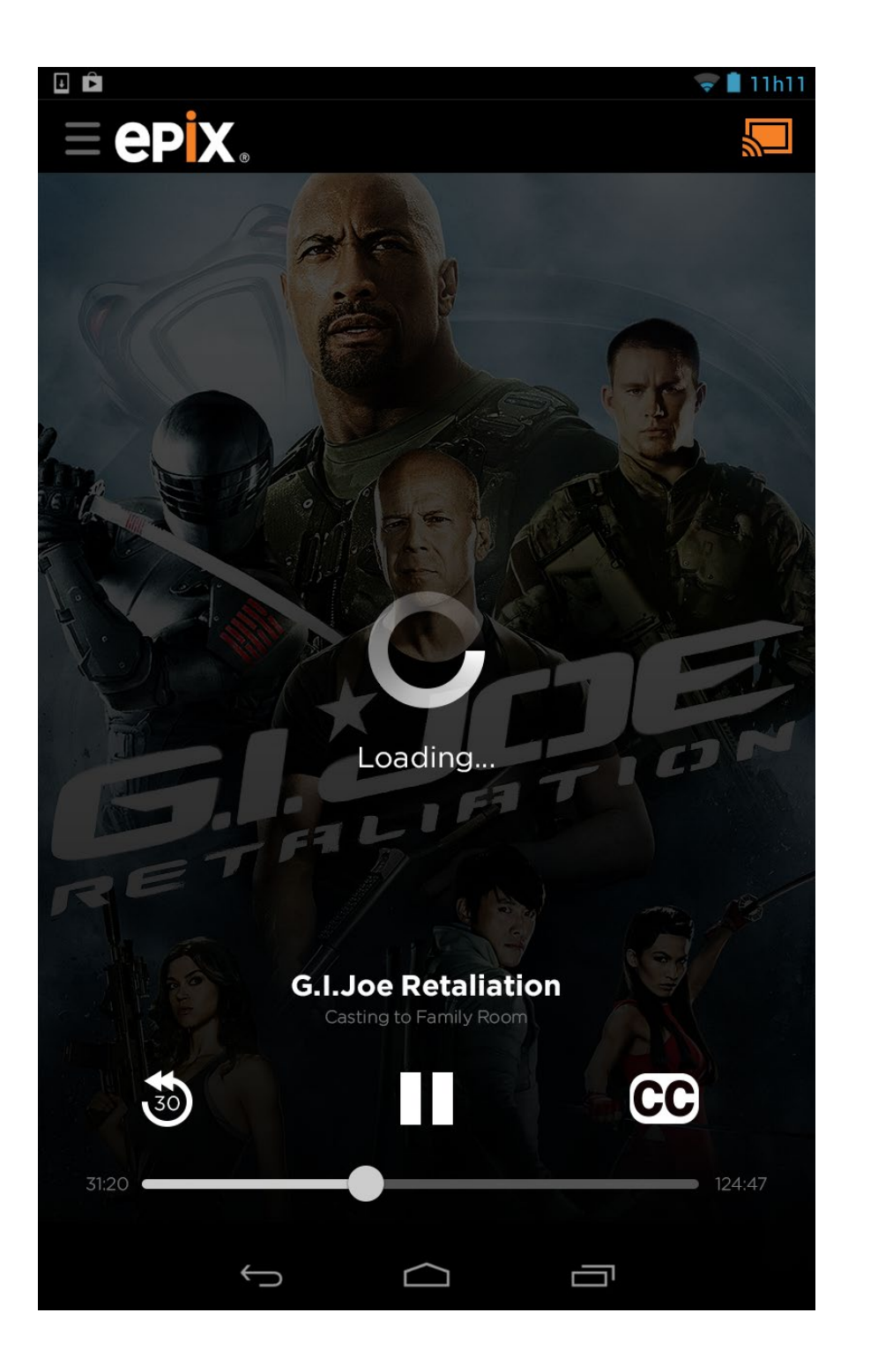

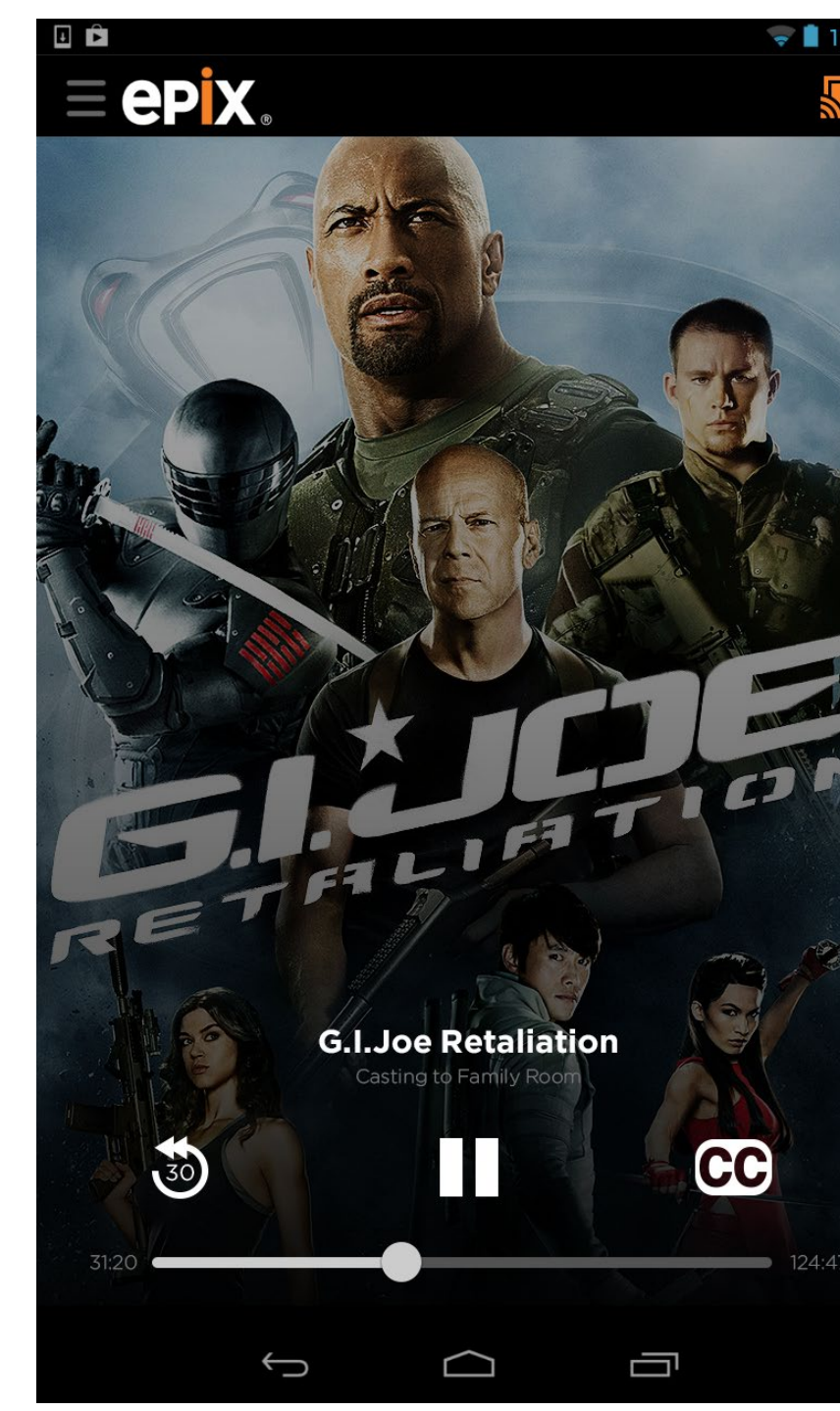

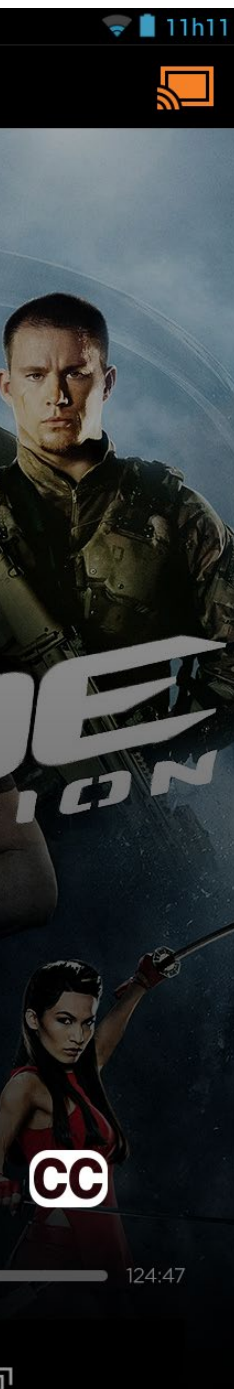

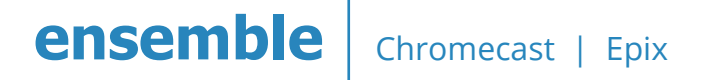

## **Video Player Casting**

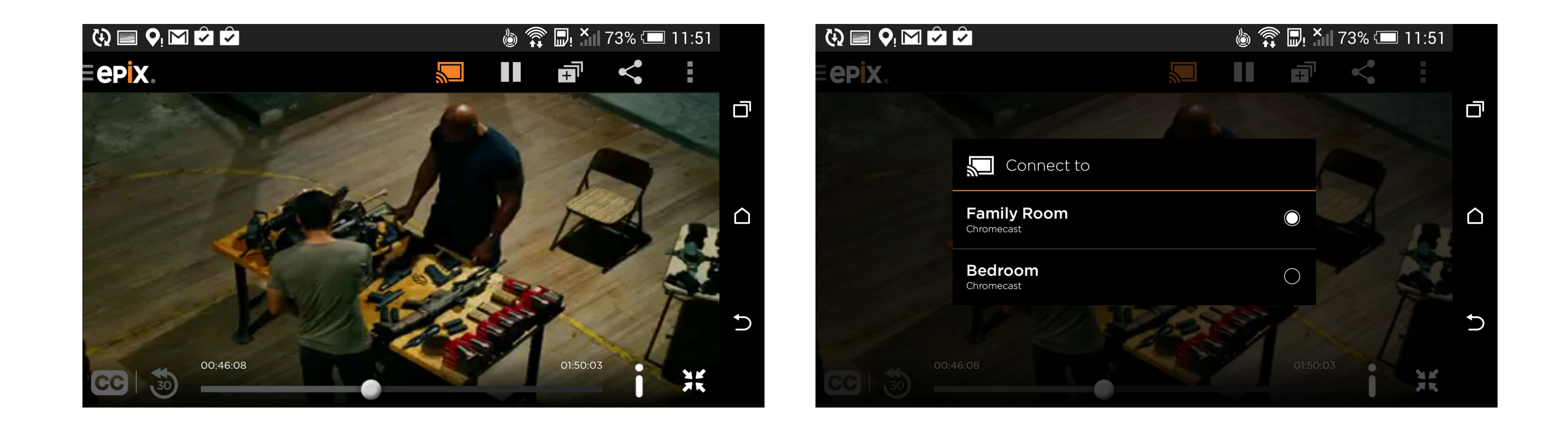

ensemble Chromecast | Epix

## Lock Screen

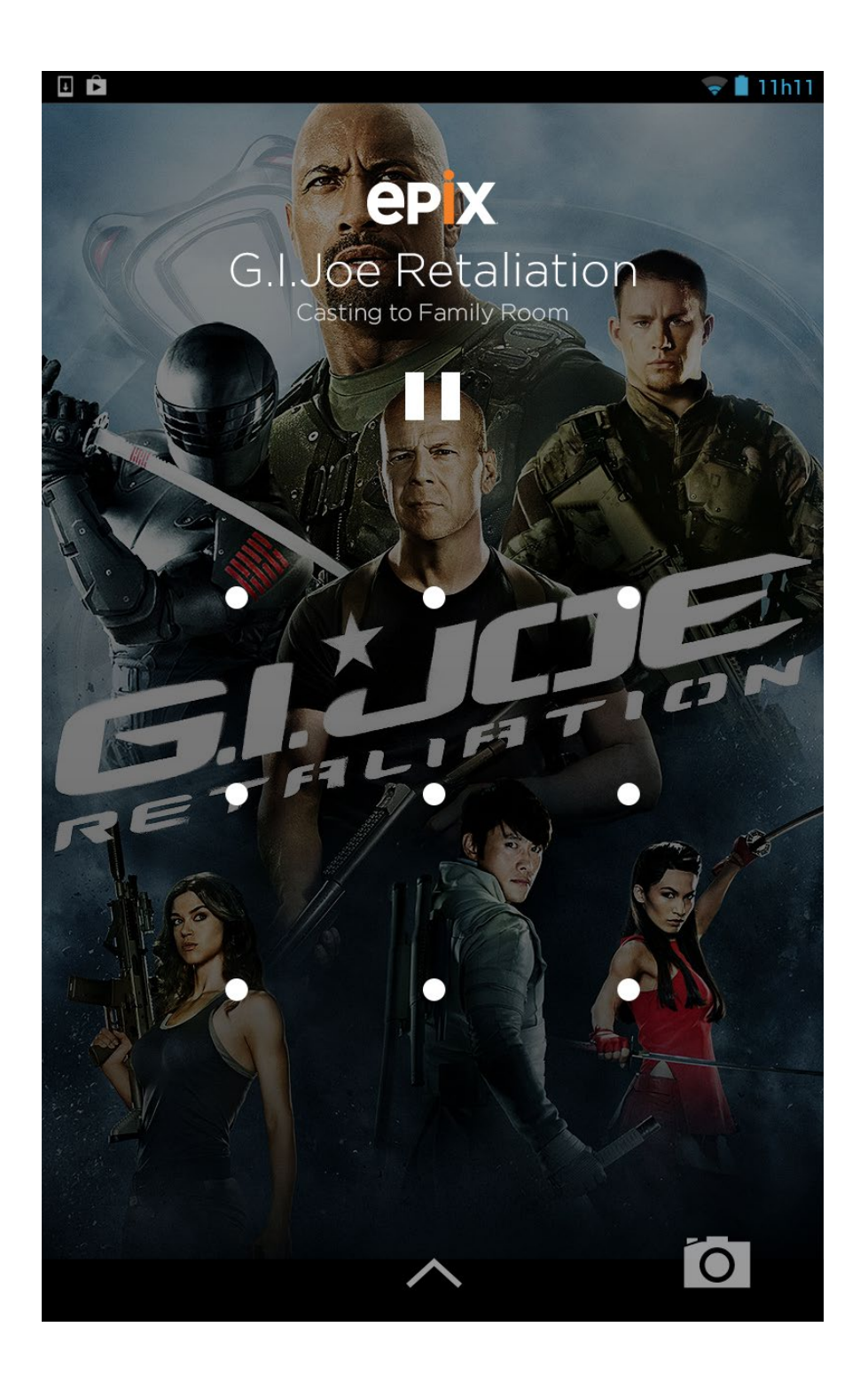

**ensemble** Chromecast | Epix

## Notifications

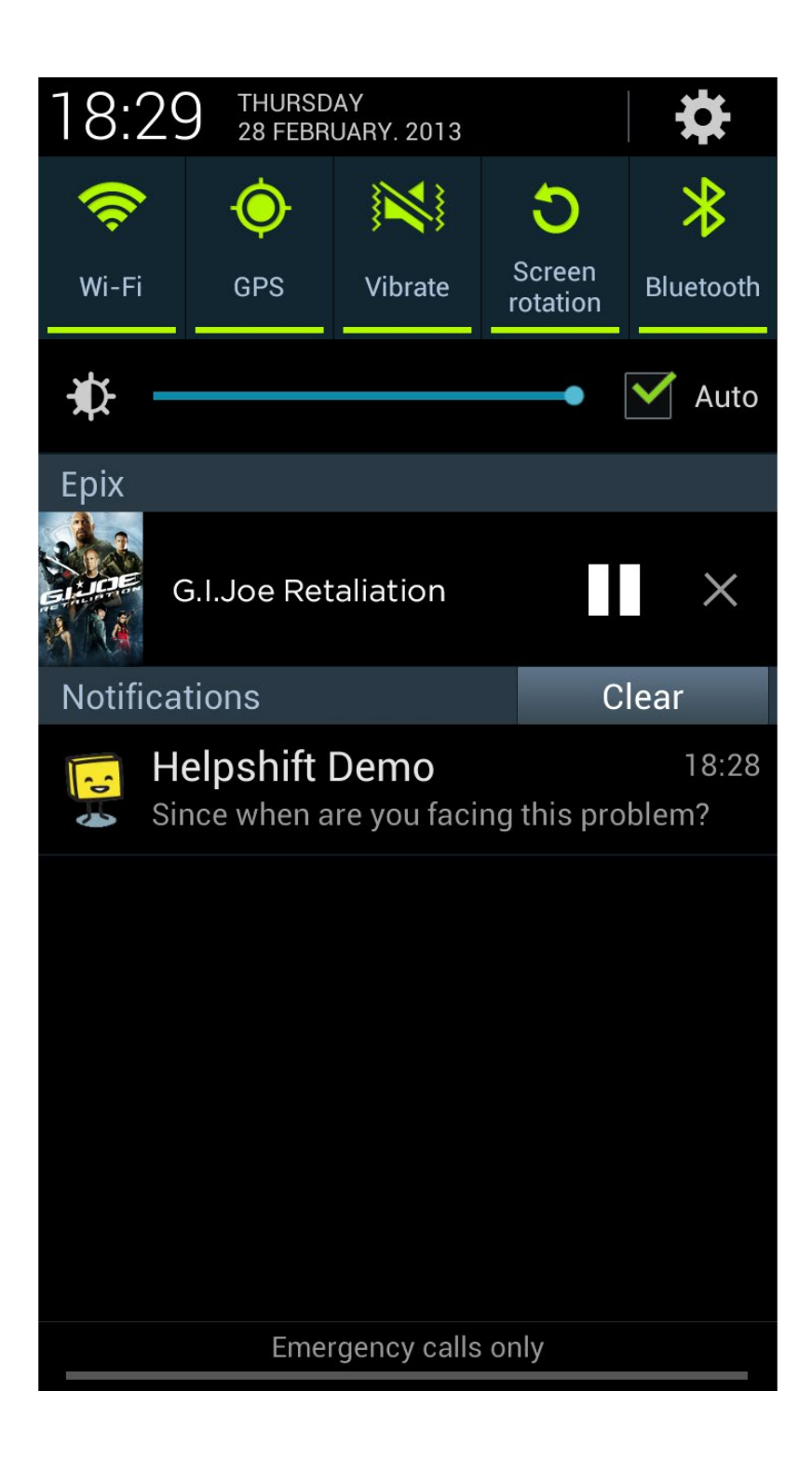

# sender: iOS PHONE APP

## **Intro to Chromecast**

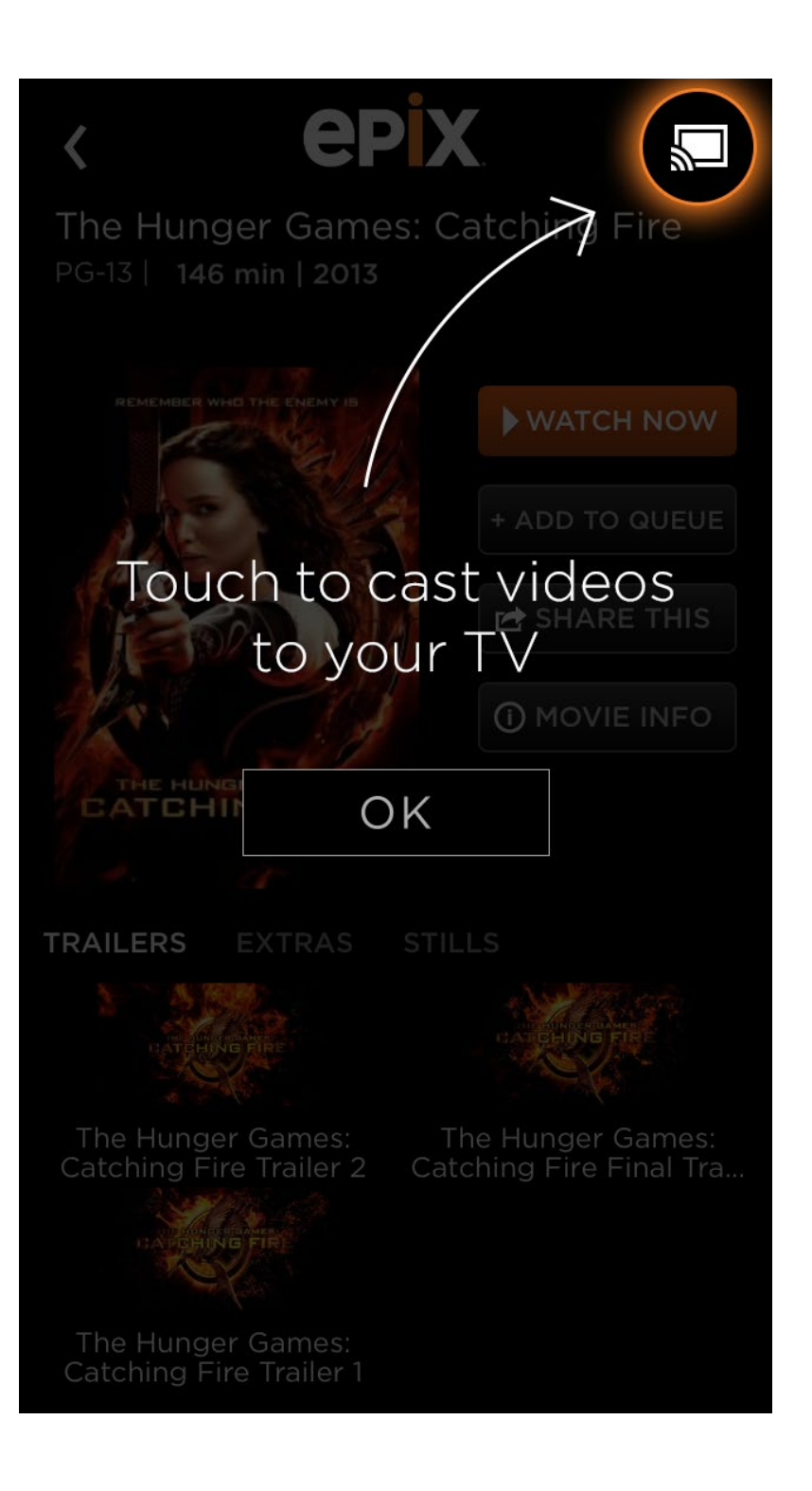

#### **Cast Button States**

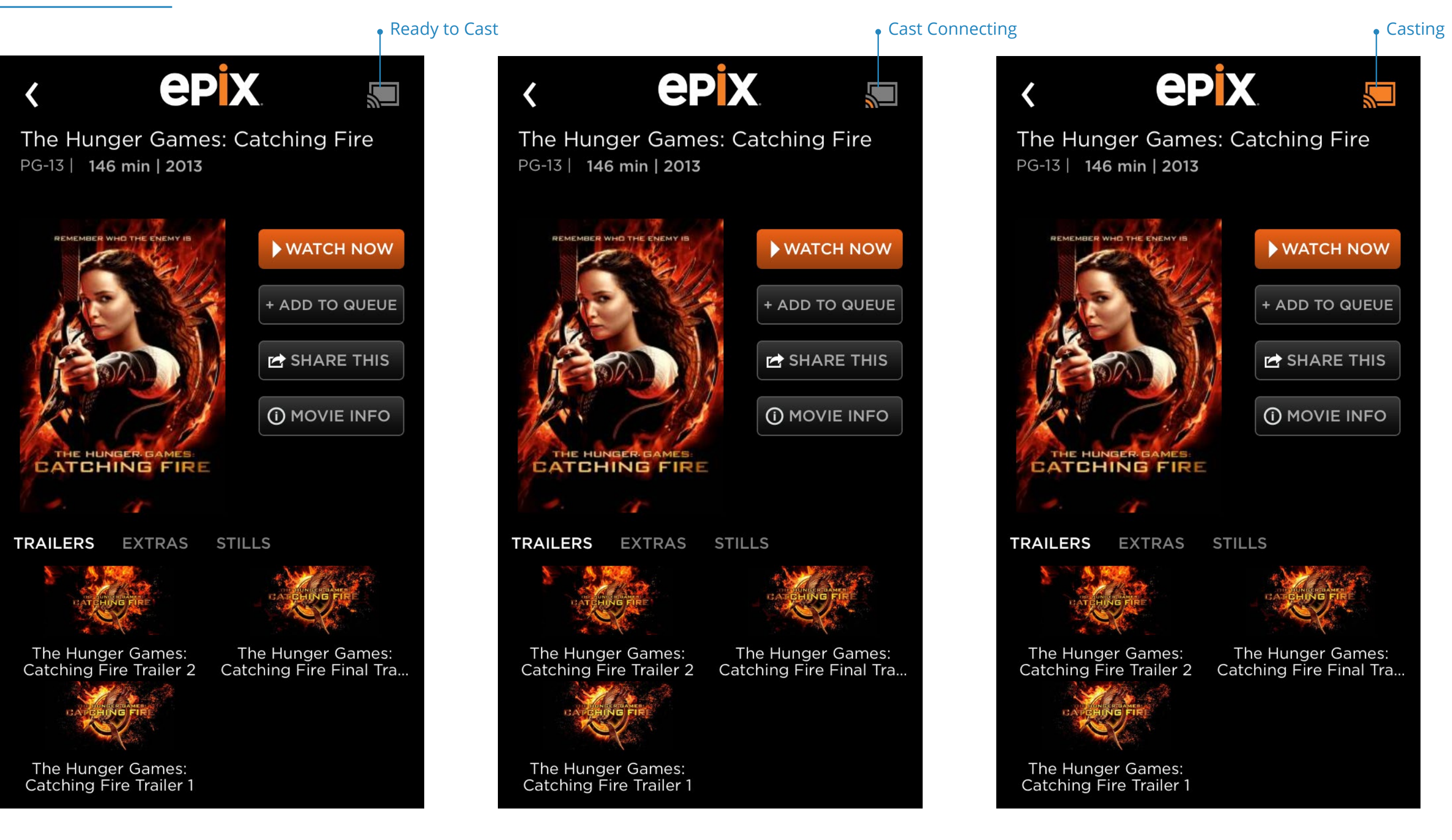

### **Cast Menu: Not Connected**

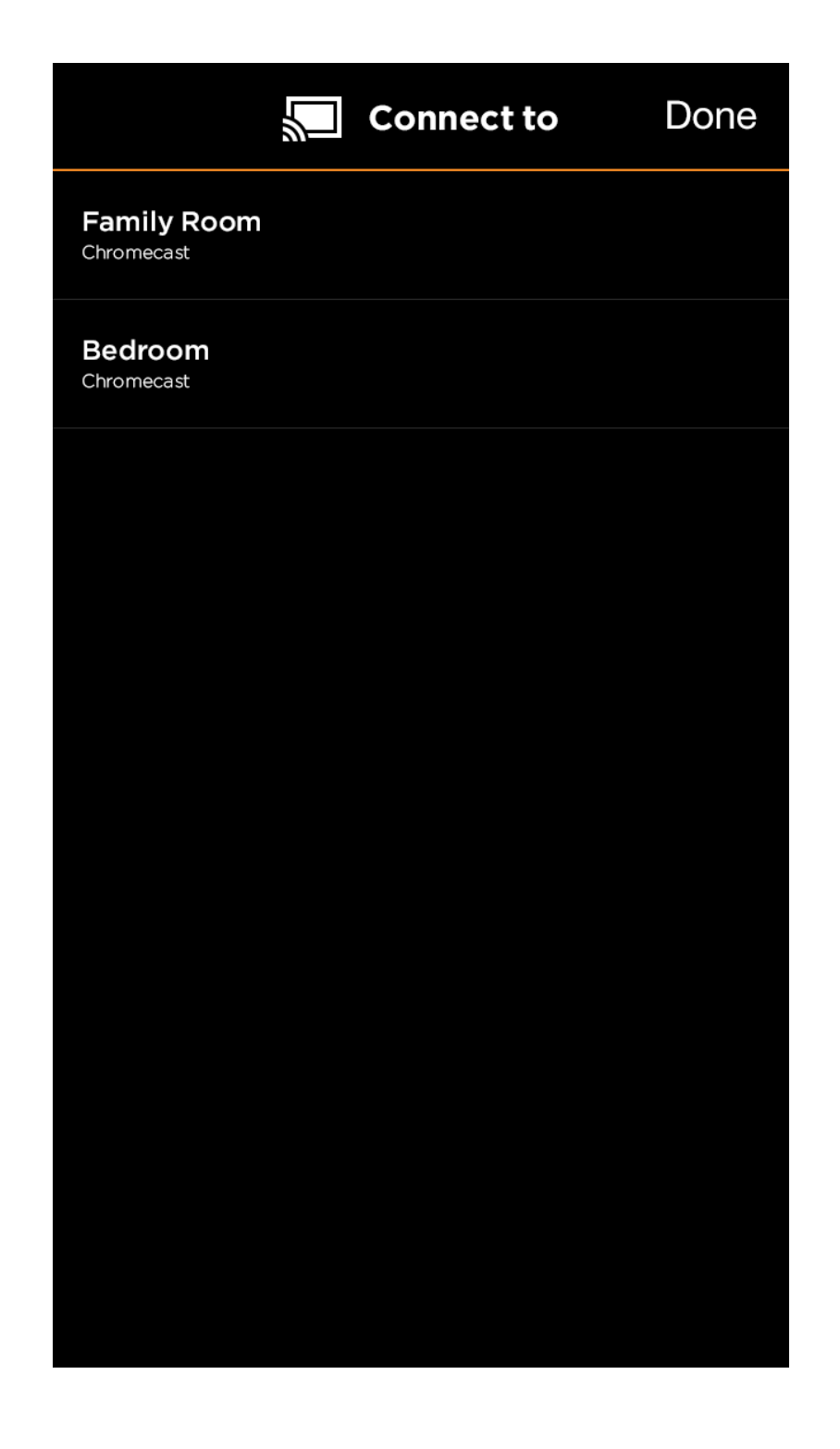

**ensemble** Chromecast | Epix

## **Cast Menu: Connected Not Casting / Casting**

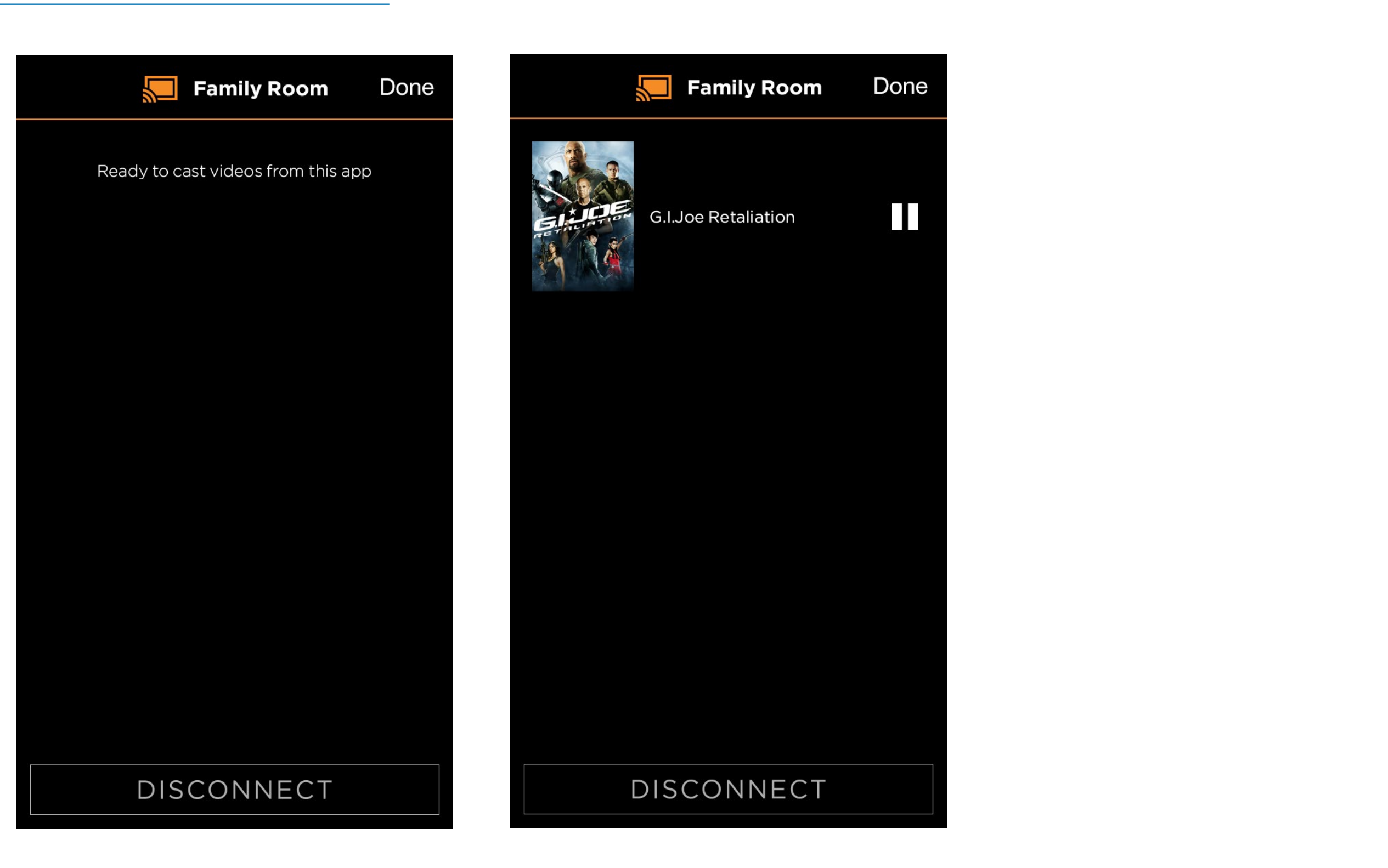

## **Expanded Controls**

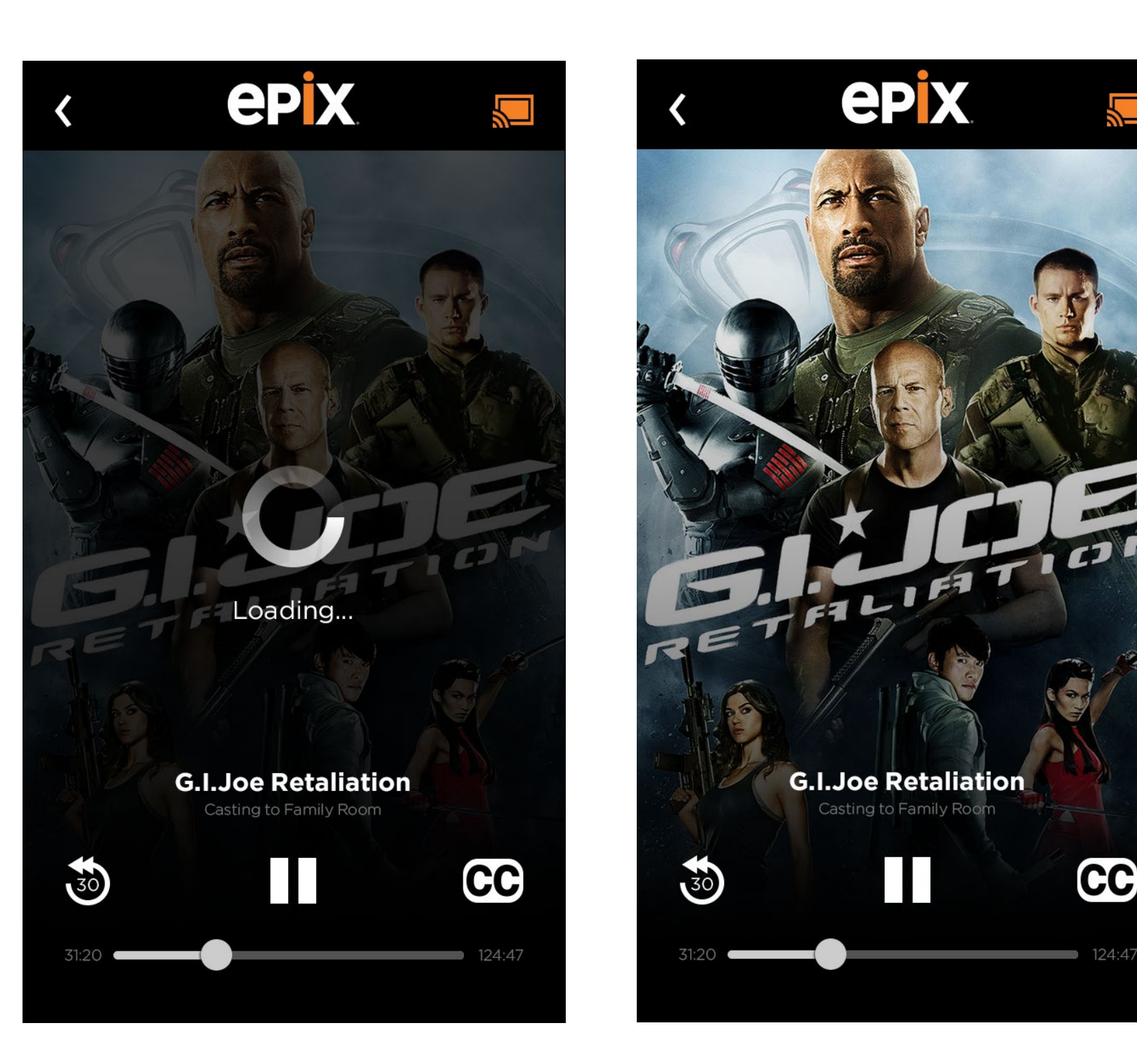

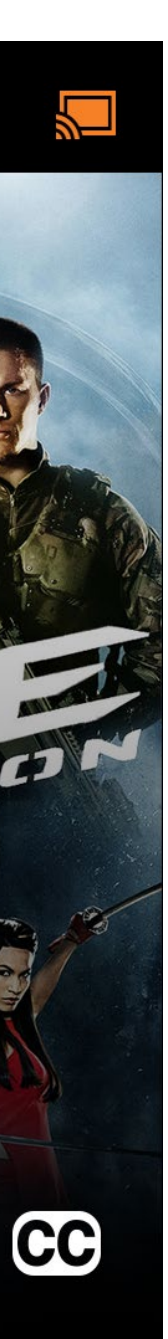

124:47

# **Video Player Casting**

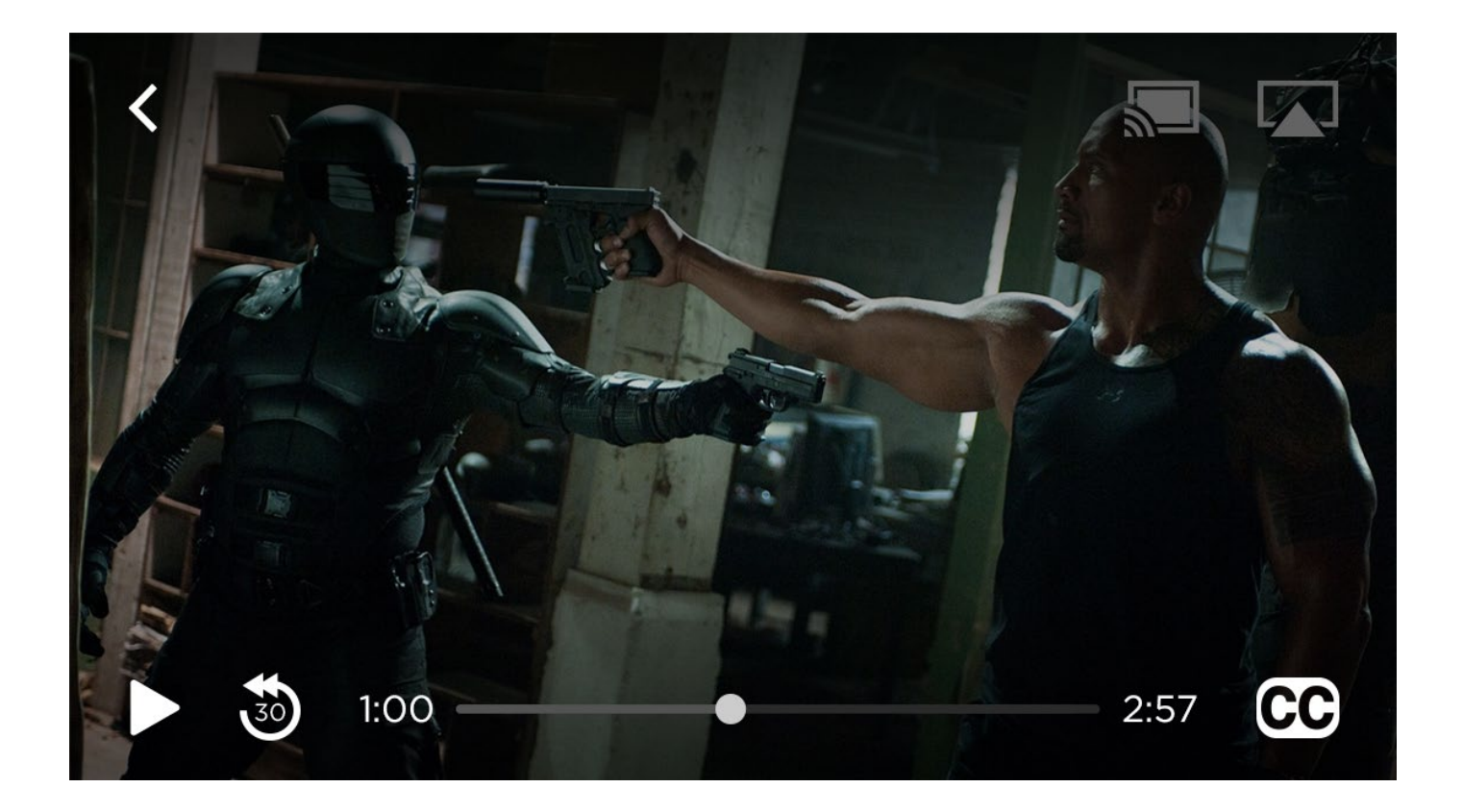

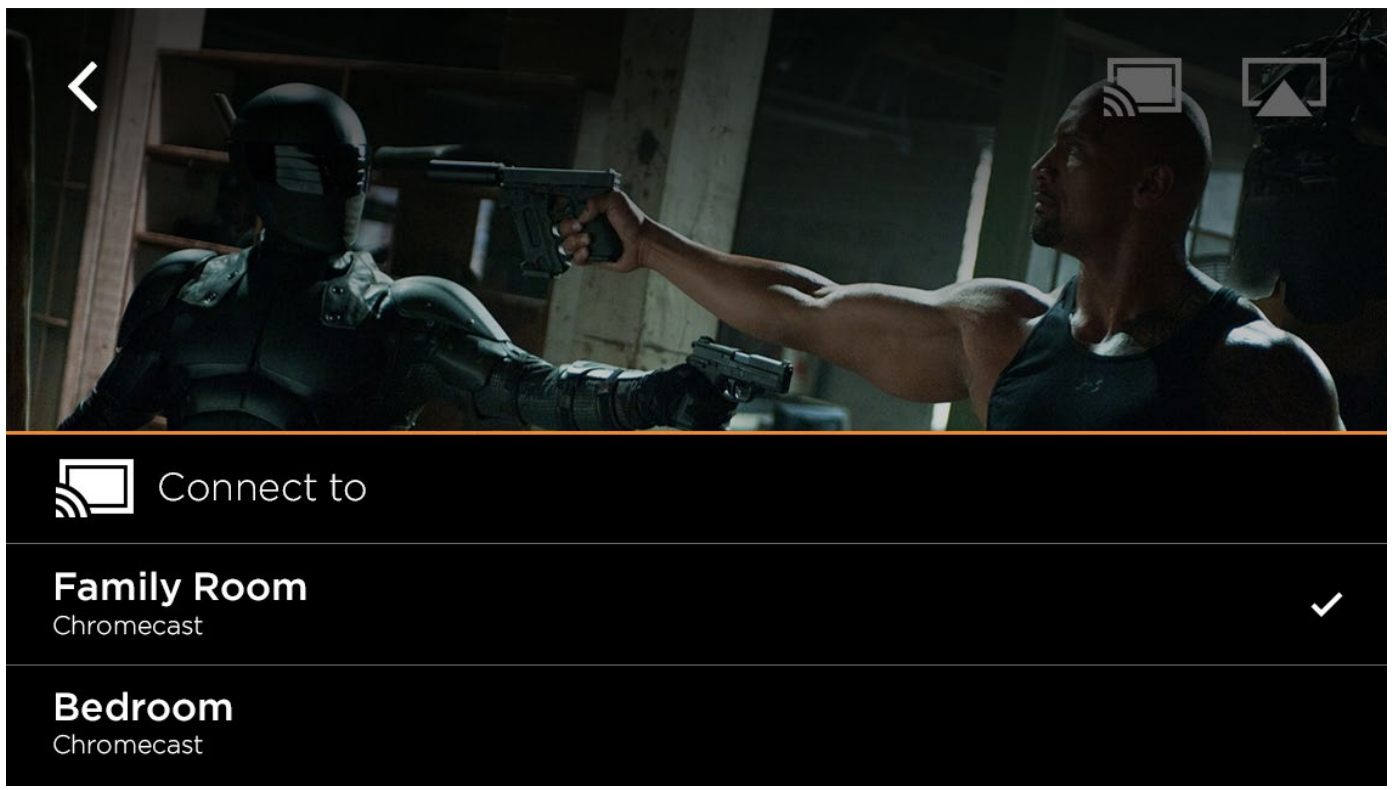

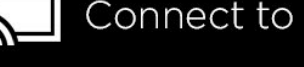

# sender: iOS TABLET APP

## **Intro to Chromecast**

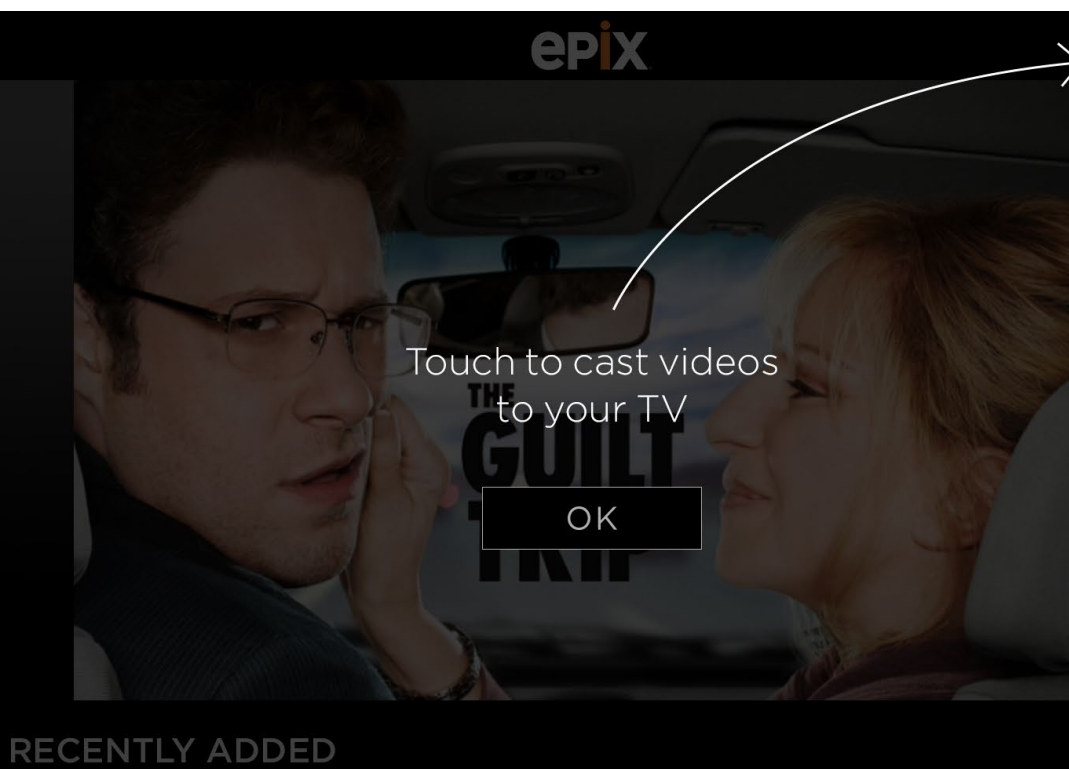

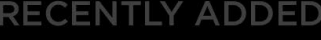

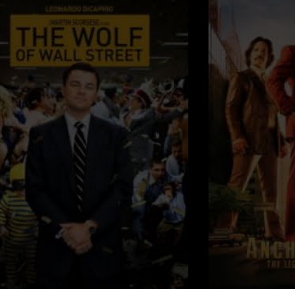

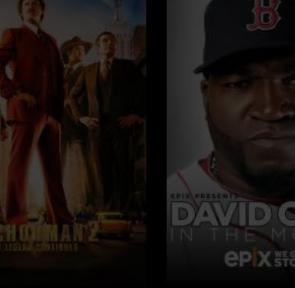

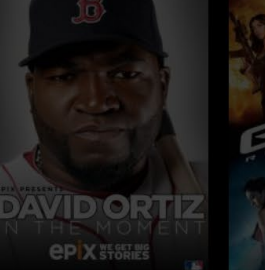

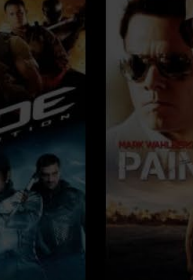

#### MOST POPULAR

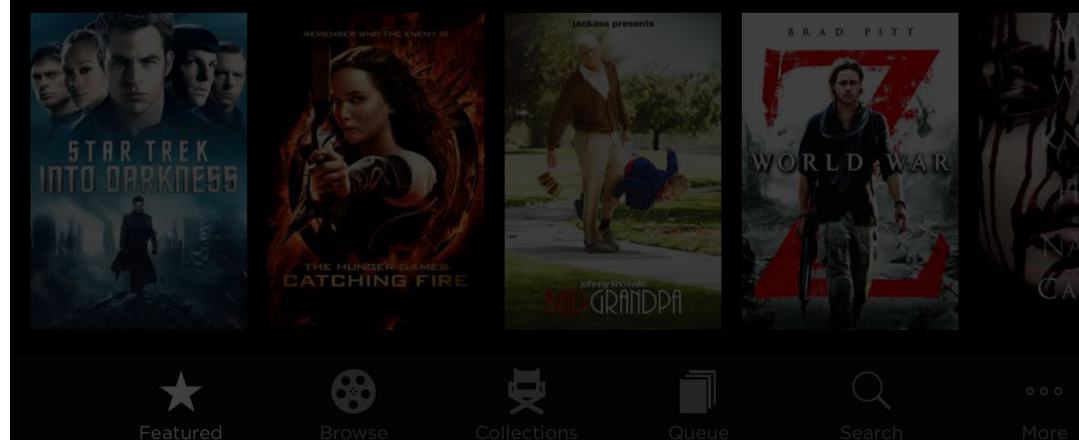

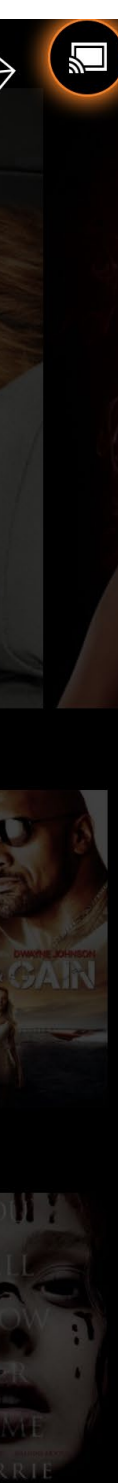

#### **Cast Button States**

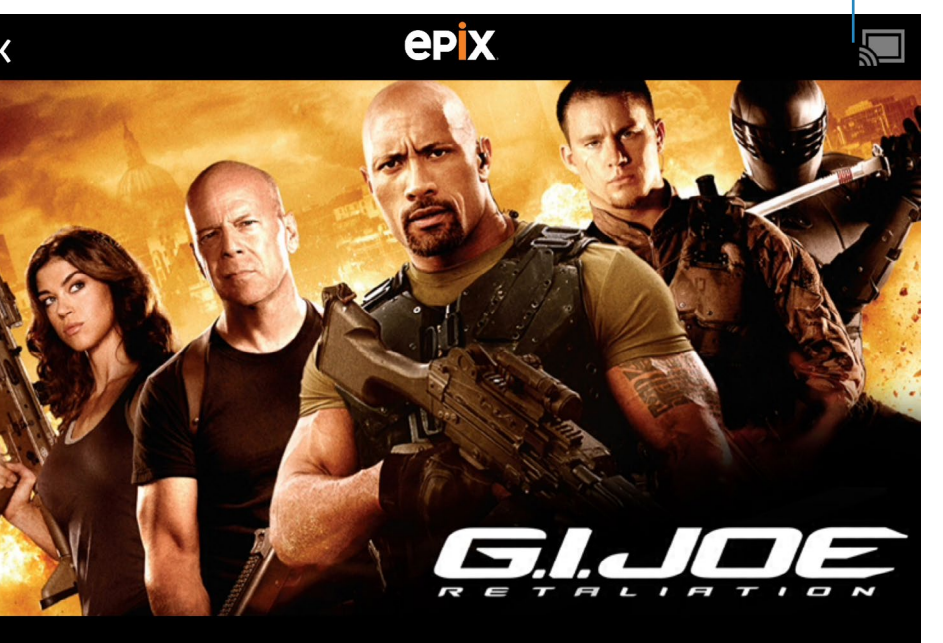

#### G.I. Joe: Retaliation PG-13 | **110 min | 2012**

#### WATCH NOW

+ ADD TO QUEUE

🖻 SHARE THIS

< EXTRAS

#### Synopsis

Everyone's favorite real American heroes are in trouble, when the Joes are framed for crimes against the U.S. by a Cobra mole impersonating the president. With dwindling numbers and nowhere to turn, it's up to Roadblock and the original G.I. Joe himself to prove the unit's innocence by taking down Cobra at the source.

#### Cast

| Bruce Willis     | General Joe Colton |
|------------------|--------------------|
| Channing Tatum   | Duke               |
| Dwayne Johnson   | Roadblock          |
| D.J. Cotrona     | Flint              |
| Lee Byung-Hun    | Storm Shadow       |
| Adrianne Palicki | Jaye               |
| Ray Park         | Snake Eye          |
| Jonathan Pryce   | President          |
| RZA              | The Blind Master   |
| Ray Stevenson    | Firefly            |
| Elodie Yung      | Jinx               |
| Walton Goggins   | Warden Nigel James |
| Luke Bracey      | Cobra Commander    |
|                  |                    |

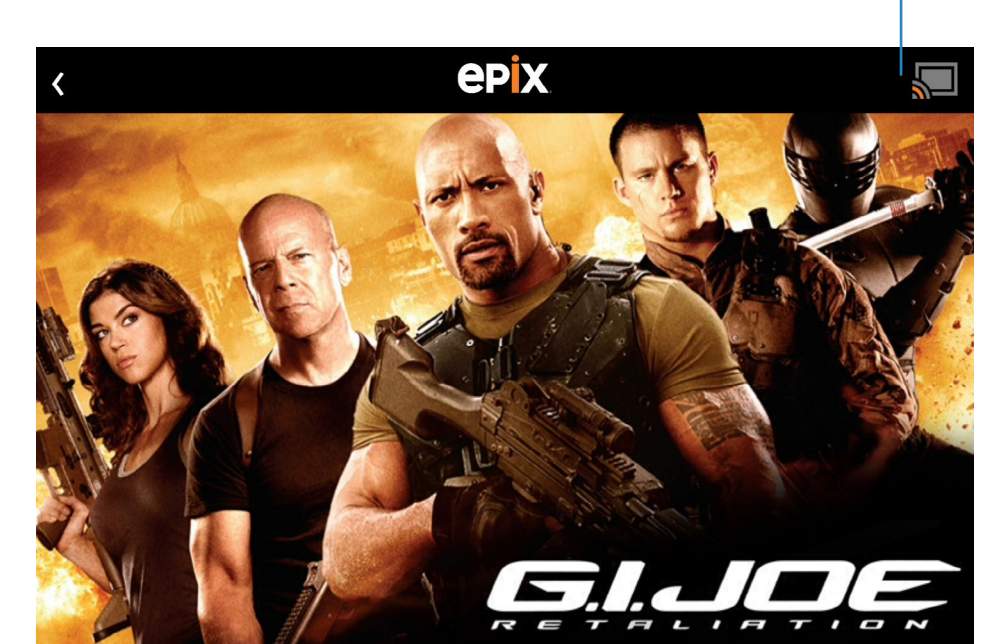

#### G.I. Joe: Retaliation PG-13 | **110 min | 2012**

#### Synopsis

Ready to Cast

Everyone's favorite real American heroes are in trouble, when the Joes are framed for crimes against the U.S. by a Cobra mole impersonating the president. With dwindling numbers and nowhere to turn, it's up to Roadblock and the original G.I. Joe himself to prove the unit's innocence by taking down Cobra at the source.

#### Cast

| Bruce Willis     | General Joe Colton |
|------------------|--------------------|
| Channing Tatum   | Duke               |
| Dwayne Johnson   | Roadblock          |
| D.J. Čotrona     | Flint              |
| Lee Byung-Hun    | Storm Shadow       |
| Adrianne Palicki | Jaye               |
| Ray Park         | Snake Eyes         |
| Jonathan Pryce   | President          |
| RZA              | The Blind Master   |
| Ray Stevenson    | Firefly            |
| Elodie Yung      | Jinx               |
| Walton Goggins   | Warden Nigel James |
| Luke Bracey      | Cobra Commander    |
|                  |                    |

#### Cast Connecting

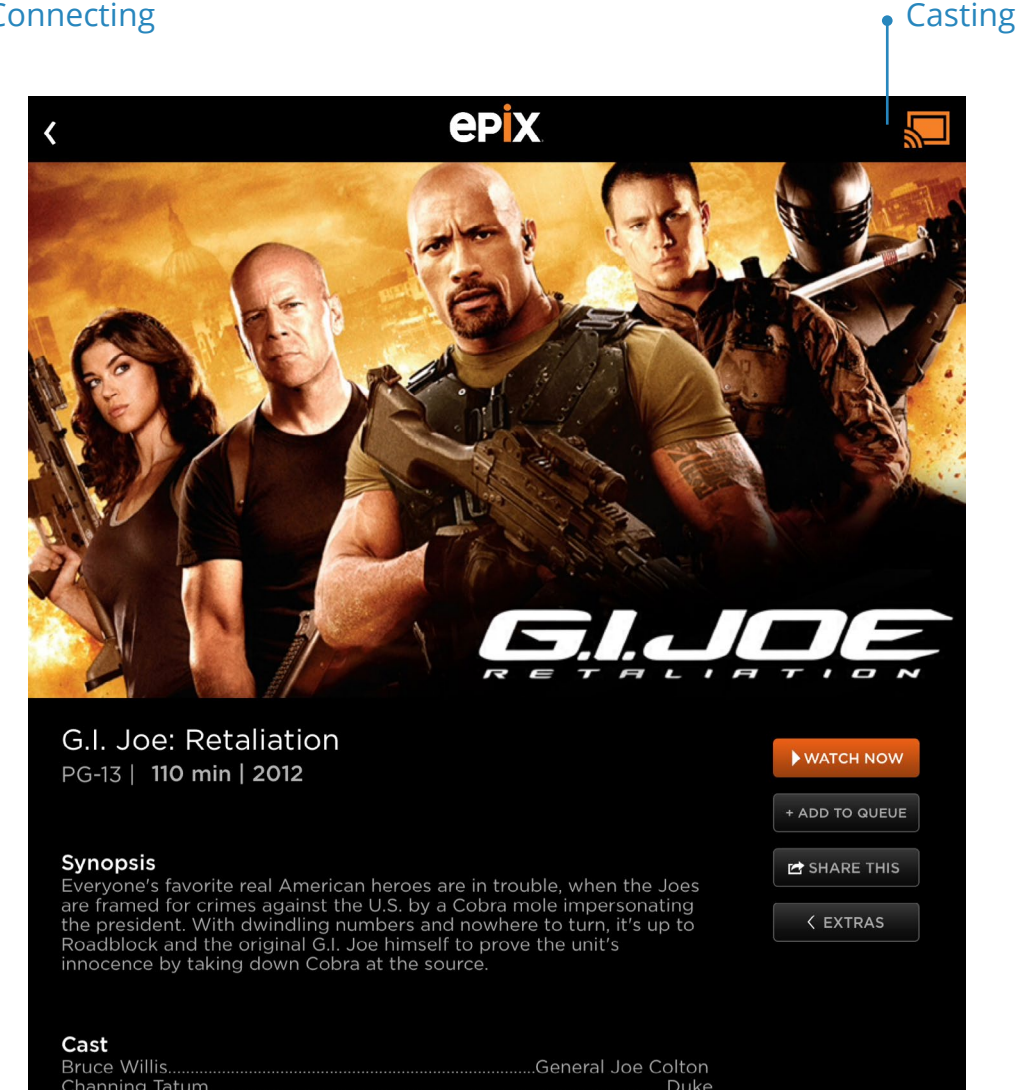

WATCH NOW

+ ADD TO QUEUE

🖻 SHARE THIS

< EXTRAS

Channing Tatu Dwayne Johns D.J. Cotrona... Lee Byung-Hu Adrianne Palicl Ray Park..... Jonathan Pryce RZA..... Elodie Yung... Walton Goggi Luke Bracey.

| General Joe Colton |
|--------------------|
| Duke               |
| Roadblock          |
| Flint              |
| Storm Shadow       |
| Jaye               |
| Snake Eyes         |
| President          |
| The Blind Master   |
| Firefly            |
| Jinx               |
| Warden Nigel James |
| Cobra Commander    |
|                    |

#### **Cast Menu: Not Connected**

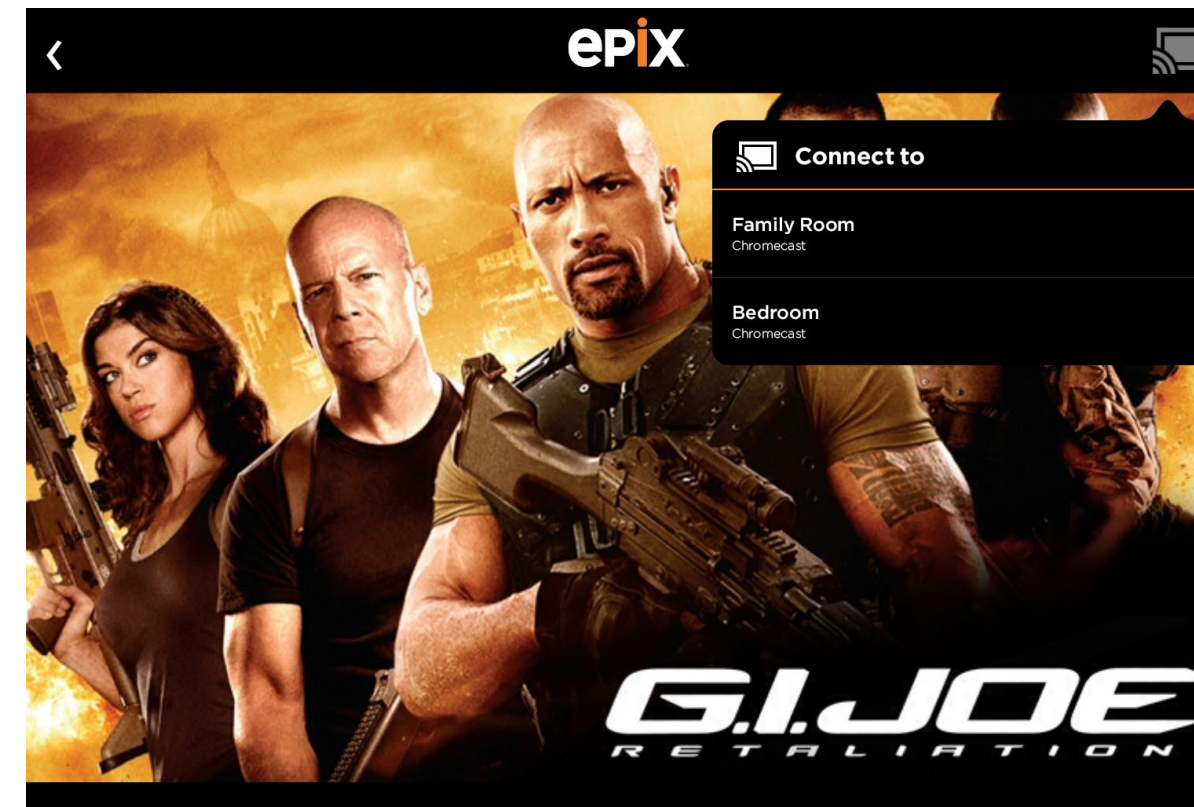

G.I. Joe: Retaliation PG-13 | **110 min | 2012** 

#### Synopsis

Everyone's favorite real American heroes are in trouble, when the Joes are framed for crimes against the U.S. by a Cobra mole impersonating the president. With dwindling numbers and nowhere to turn, it's up to Roadblock and the original G.I. Joe himself to prove the unit's innocence by taking down Cobra at the source.

#### WATCH NOW

+ ADD TO QUEUE

🖻 SHARE THIS

< extras

#### Cast

| Bruce Willis     | General Joe Colton |
|------------------|--------------------|
| Channing Tatum   | Duke               |
| Dwayne Johnson   | Roadblocl          |
| D.J. Cotrona     | Flint              |
| Lee Byung-Hun    | Storm Shadov       |
| Adrianne Palicki | Jaye               |
| Ray Park         | Snake Eye          |
| Jonathan Pryce   | President          |
| RZA              | The Blind Master   |
| Ray Stevenson    | Firefly            |
| Elodie Yung      | Jinx               |
| Walton Goggins   | Warden Nigel James |
| Luke Bracey      | Cobra Commandei    |

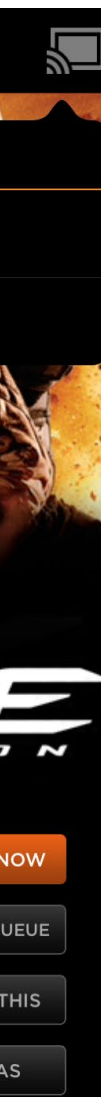

ensemble Chromecast | Epix

## **Cast Menu: Connected Not Casting / Casting**

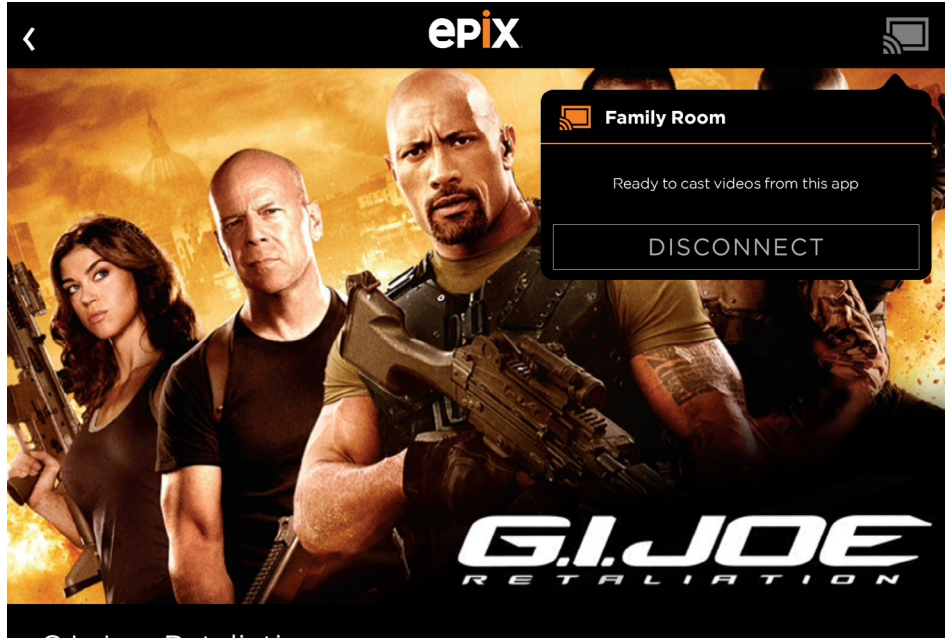

#### G.I. Joe: Retaliation PG-13 | 110 min | 2012

| ► WA  | тсн | NOW   |   |
|-------|-----|-------|---|
|       |     |       |   |
| + ADD | то  | QUEUE | E |

🖻 SHARE THIS

< EXTRAS

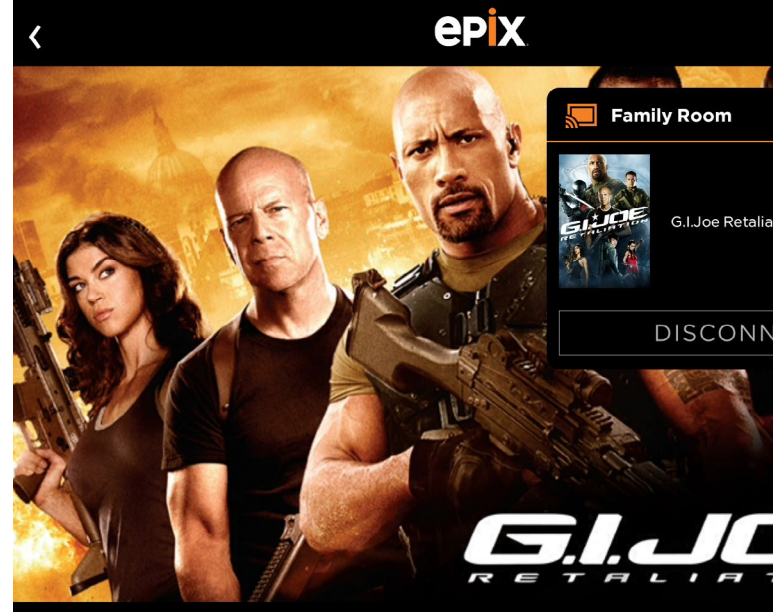

G.I. Joe: Retaliation PG-13 | 110 min | 2012

#### Synopsis

Everyone's favorite real American heroes are in trouble, when the Joes are framed for crimes against the U.S. by a Cobra mole impersonating the president. With dwindling numbers and nowhere to turn, it's up to Roadblock and the original G.I. Joe himself to prove the unit's innocence by taking down Cobra at the source.

#### Cast

| Bruce Willis     | General Joe Colt |
|------------------|------------------|
| Channing Tatum   | Du               |
| Dwayne Johnson   | Roadblc          |
| D.J. Cotrona     | FI               |
| Lee Byung-Hun    | Storm Shade      |
| Adrianne Palicki | Ja               |
| Ray Park         | Snake E          |
| Jonathan Pryce   | Preside          |
| RZA              | The Blind Mast   |
| Ray Stevenson    | Fire             |
| Elodie Yung      | Ji               |
| Walton Goggins   | Warden Nigel Jam |
| Luke Bracey      | Cobra Commanc    |
|                  |                  |

# Everyone's favorite real American heroes are in trouble, when the Joes are framed for crimes against the U.S. by a Cobra mole impersonating the president. With dwindling numbers and nowhere to turn, it's up to Roadblock and the original G.I. Joe himself to prove the unit's innocence by taking down Cobra at the source.

#### Cast

Synopsis

| Bruce willis     | General Joe Colton |
|------------------|--------------------|
| Channing Tatum   | Duke               |
| Dwayne Johnson   | Roadblock          |
| D.J. Cotrona     | Flint              |
| Lee Byung-Hun    | Storm Shadow       |
| Adrianne Palicki | Jaye               |
| Ray Park         | Snake Eyes         |
| Jonathan Pryce   | President          |
| RZA              | The Blind Master   |
| Ray Stevenson    | Firefly            |
| Elodie Yung      | Jinx               |
| Walton Goggins   | Warden Nigel James |
| Luke Bracey      | Cobra Commander    |
|                  |                    |

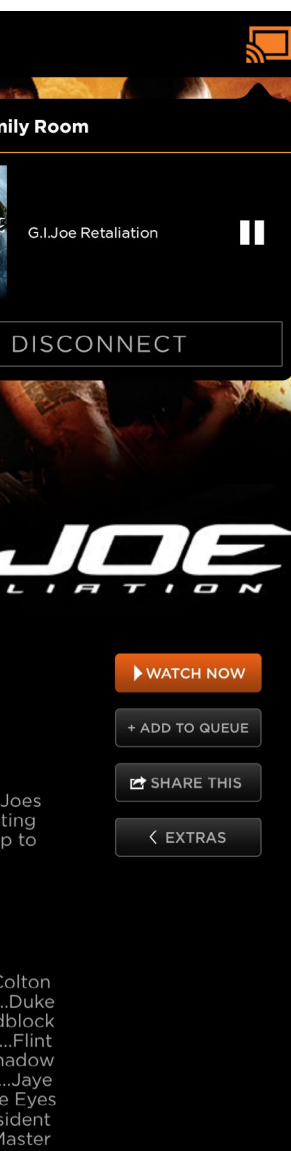

# **Expanded Controls**

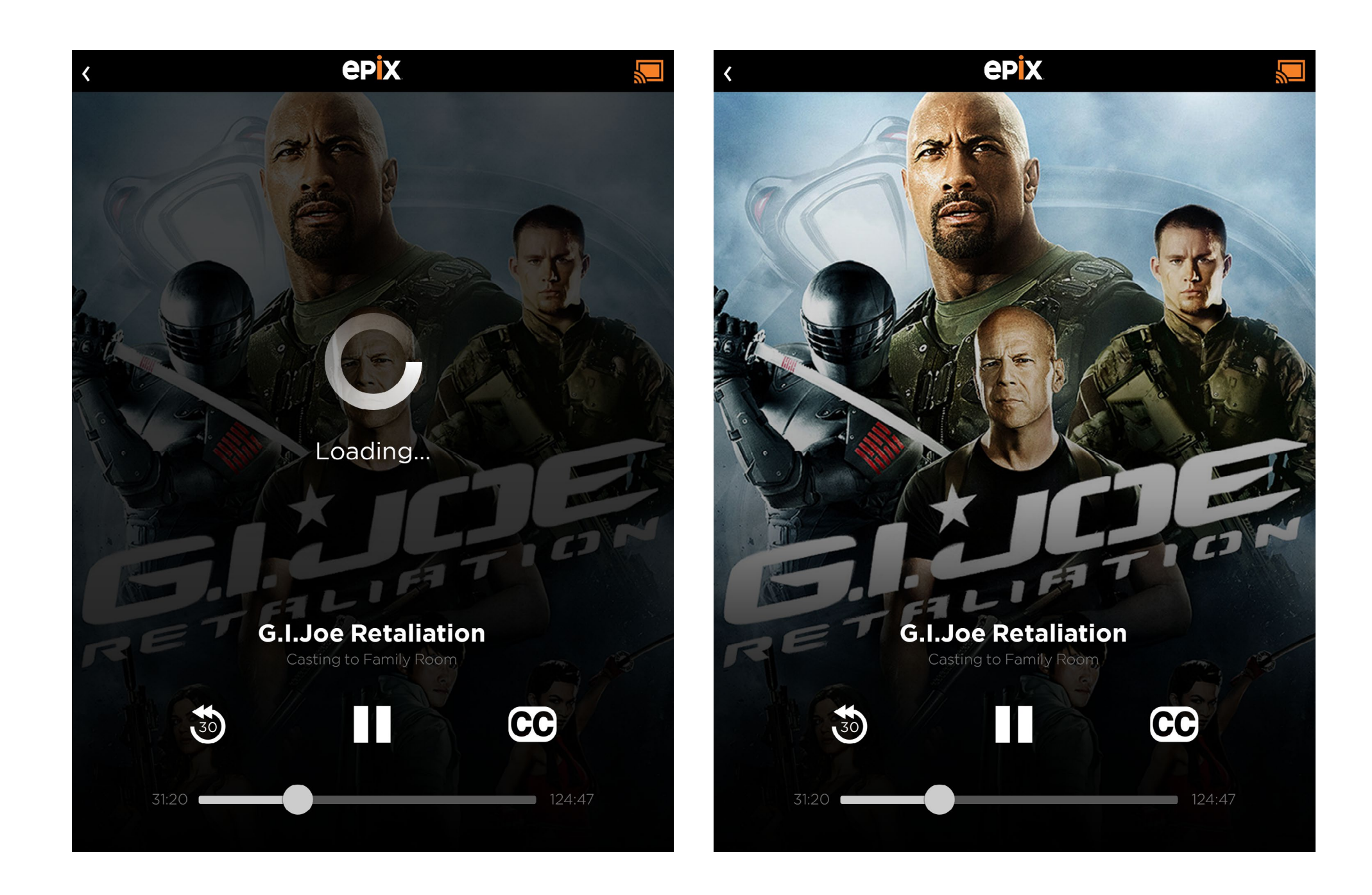

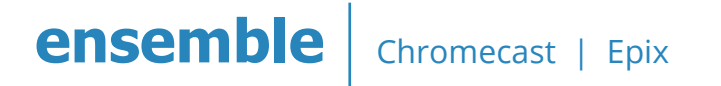

# **Video Player Casting**

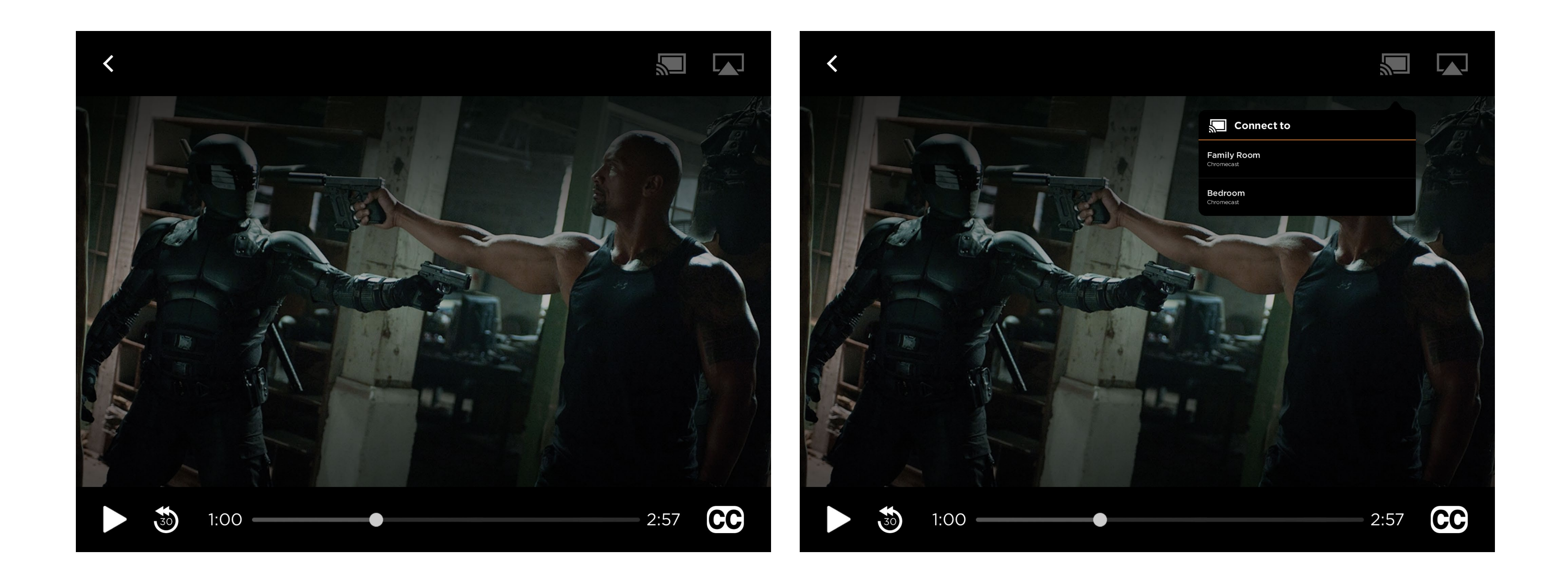